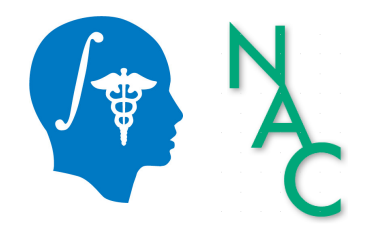

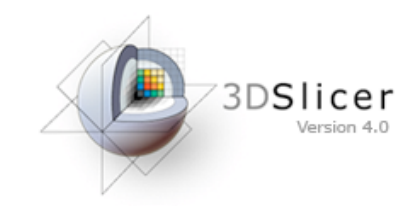

## Exploring Peritumoral White Matter Fibers for Neurosurgical Planning

Sonia Pujol, Ph.D. Ron Kikinis, M.D.

Surgical Planning Laboratory Harvard University

## **Clinical Goal**

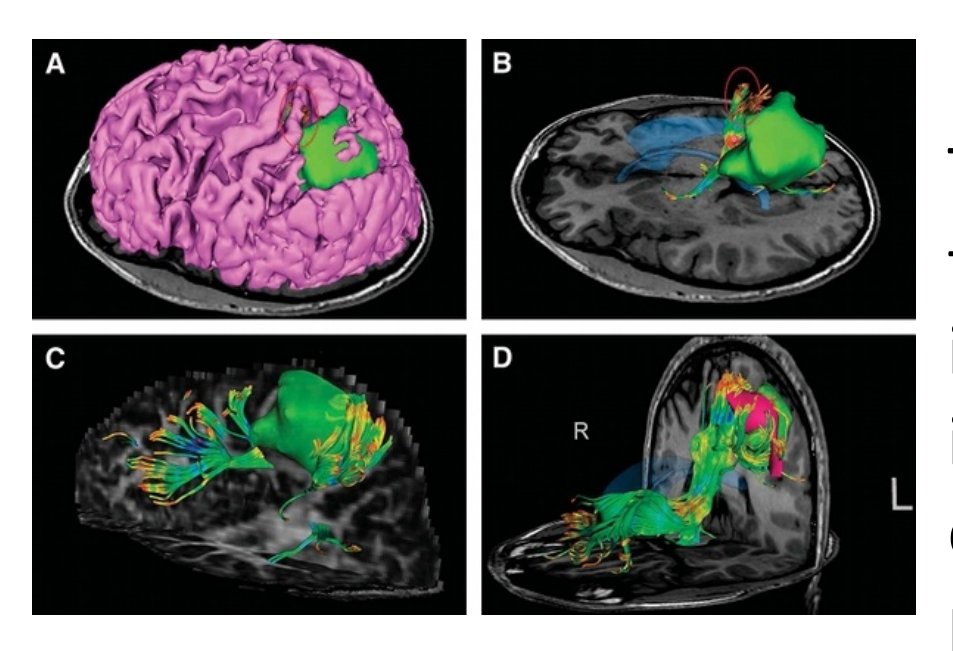

Image Courtesy of Dr. Alexandra Golby, Brigham and Women's Hospital, Boston, MA..

Diffusion Tensor Imaging (DTI) Tractography has the potential to bring valuable spatial information on tumor infiltration and tract displacement for neurosurgical planning of tumor resection.

## **Clinical Case**

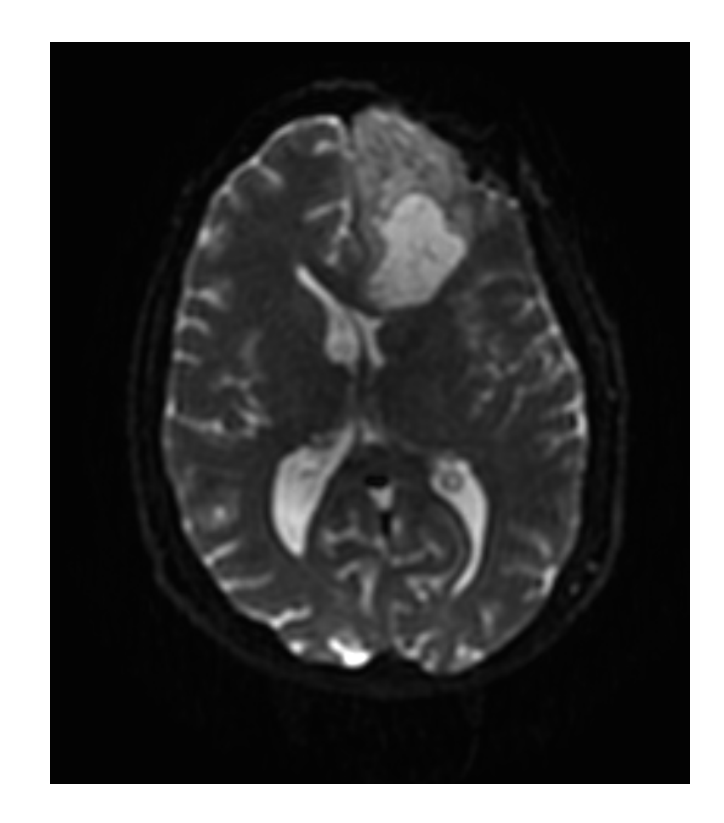

- 35 year-old male diagnosed with Glioblastoma multiforme (GBM)
- Diffusion Weighted Imaging (DWI) acquisition for neurosurgical planning

## **Clinical Goal**

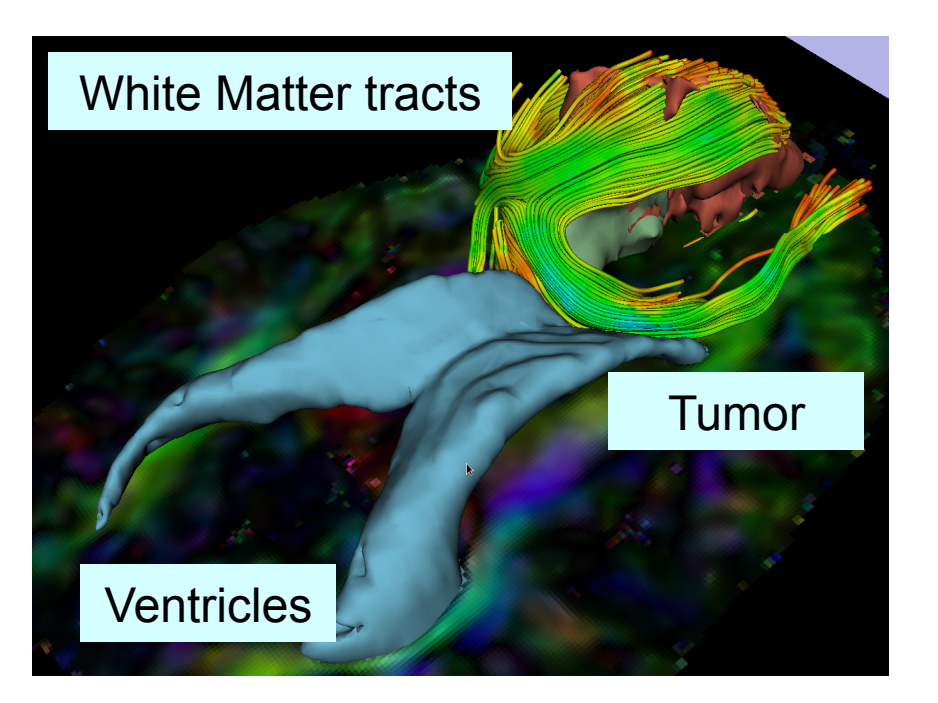

The goal of this tutorial is to explore white matter fibers surrounding a tumor using Diffusion Tensor Imaging (DTI) Tractography.

## **Image Analysis Pipeline**

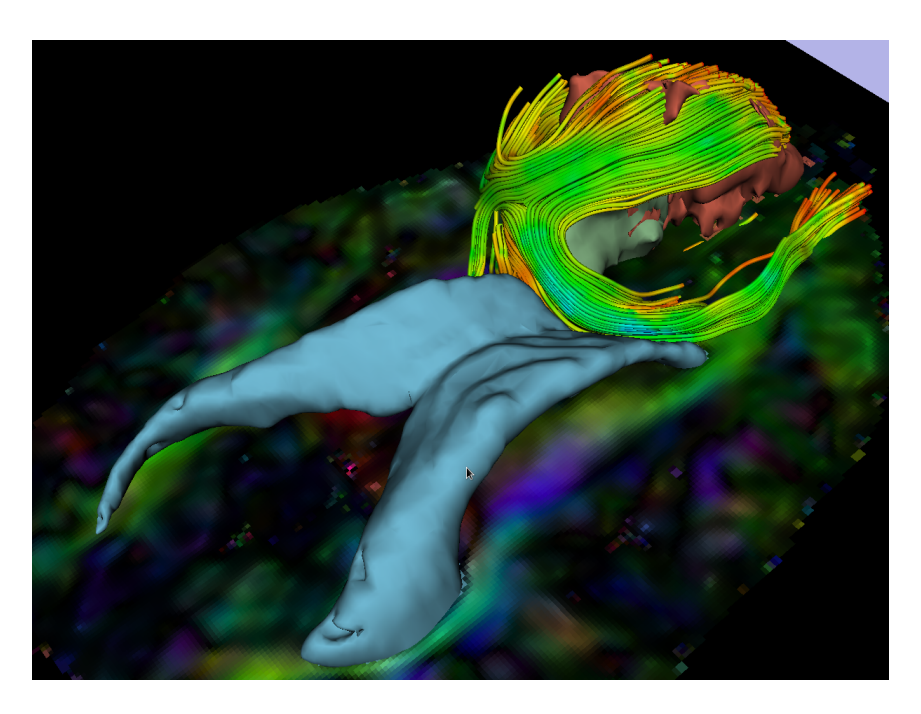

The image analysis pipeline described in this tutorial uses three different algorithms: the "Grow Cut" algorithm for segmentation of the tumor parts, the Marching Cube algorithm for surface modeling, and the single tensor streamline tractography algorithm for tract generation.

## Overview of the analysis pipeline

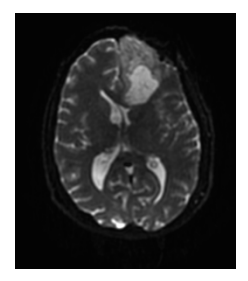

Part 1: Loading & Visualization of Diffusion Data

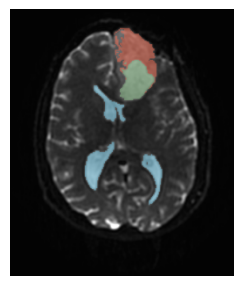

Part 2: Segmentation of the ventricles, and solid and cystic parts of the tumor

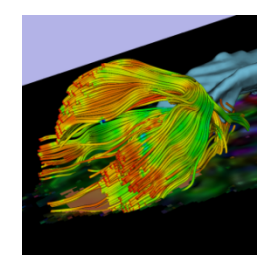

Part 3: Tractography reconstruction of the white matter fibers in the peri-tumoral volume

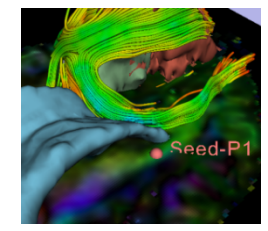

White Matter Exploration for Neurosurgical Planning

Part 4: Tractography exploration of the ipsilateral and contralateral side

Sonia Pujol, Ph.D. – Ron Kikinis, M.D.

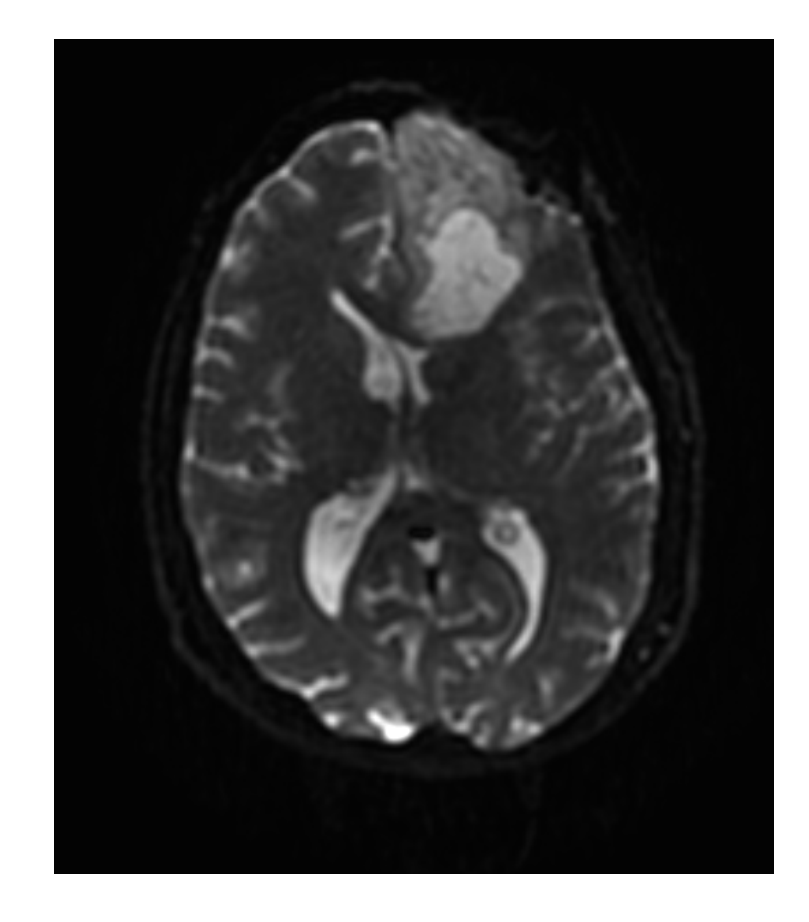

## Part 1: Loading and Visualization of Diffusion Data

## **Diffusion Tensor Imaging**

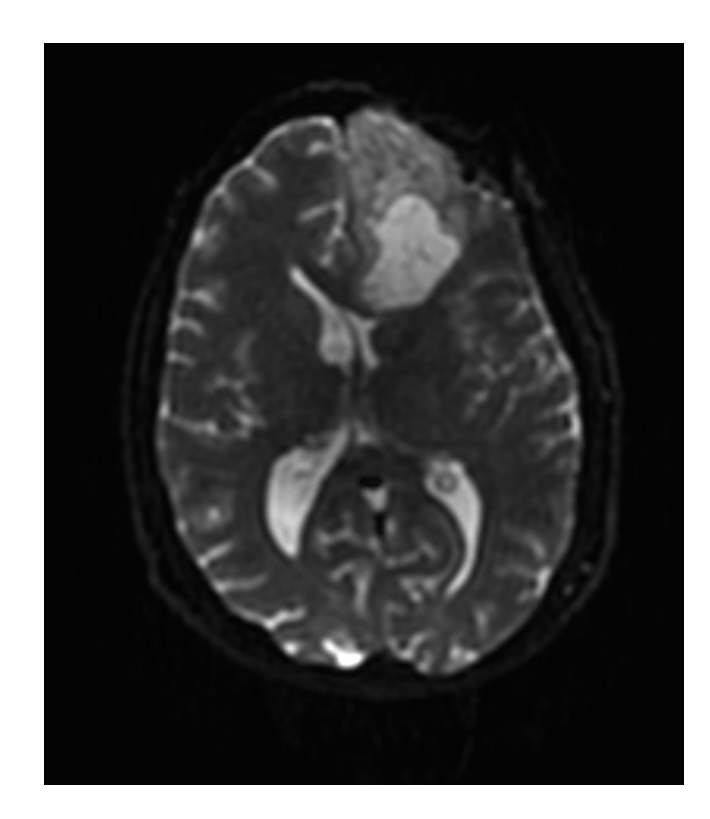

$$S_i = S_0 e^{-b\hat{g}i^T \underline{D}\hat{g}_i}$$

(Stejskal and Tanner 1965, Basser 1994)

$$\mathbf{D} = \begin{bmatrix} D_{xx} & D_{xy} & D_{xz} \\ D_{yx} & D_{yy} & D_{yz} \\ D_{zx} & D_{zy} & D_{zz} \end{bmatrix}$$

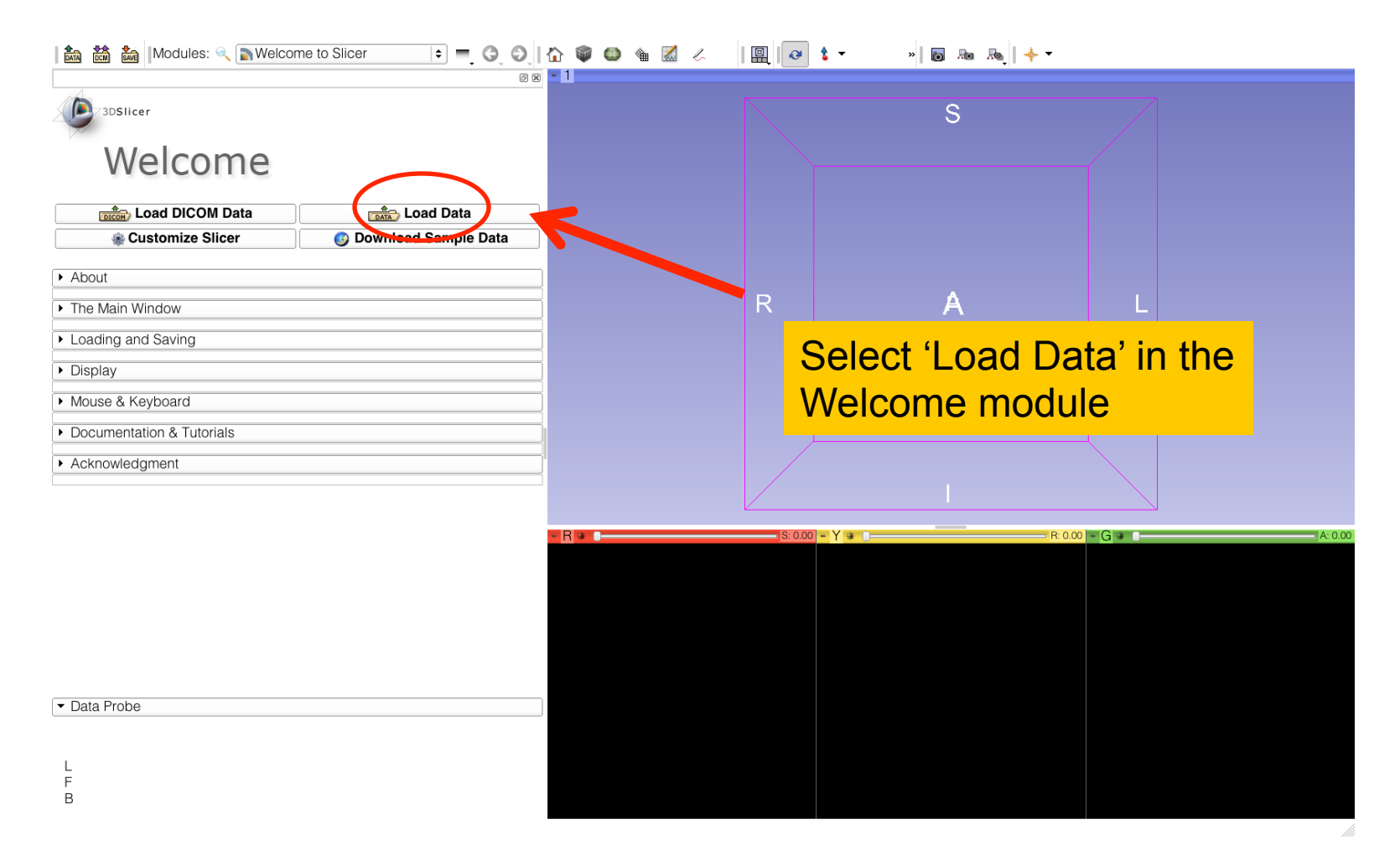

| 🔝 📸 🚵 Modules: 🔍 💽 Welcome to Slicer 🔹 = 😋 😋 🕴 | 🟠 📦 🚇 🕷 🖉               | 🖳 🕢 👌 🗸        | » 🐻 🜆 👧 🔶 🕶 |          |
|------------------------------------------------|-------------------------|----------------|-------------|----------|
| ØX                                             | - 1                     |                |             |          |
| 3DSlicer                                       |                         |                | S           |          |
|                                                | Add data into the scene | C Show Options | Ŭ           |          |
| Welcome                                        | File                    | Description    |             |          |
|                                                | 1110                    | Beeenpuen      |             |          |
| Load DICOM Data                                |                         |                |             |          |
| Customize Slicer                               |                         |                |             |          |
| ► About                                        |                         |                |             |          |
| ► The Main Window                              |                         |                | A           | L        |
| <ul> <li>Loading and Saving</li> </ul>         |                         |                |             |          |
| ► Display                                      |                         |                |             |          |
| Mouse & Keyboard                               |                         |                |             |          |
| Reset                                          |                         | OK X Cancel    |             |          |
|                                                |                         |                | <u> </u>    |          |
|                                                |                         |                |             |          |
|                                                | Click on                | Choose         | Directory 1 | to Add', |
|                                                | and color               | at the dire    | otory       | A: 0.00  |
|                                                | and selec               | ct the dire    | CLOFY       |          |
|                                                | WhitoMa                 | ttorExpla      | rationDat   | a        |
|                                                | Winterne                |                | hationbat   | a        |
|                                                |                         |                |             |          |
|                                                |                         |                |             |          |
| ▼ Data Probe                                   |                         |                |             |          |
|                                                |                         |                |             |          |
| L                                              |                         |                |             |          |
| F                                              |                         |                |             |          |
| -                                              |                         |                |             |          |

| 📩 🚵                         | 🕍 Modules: 🔍 🔊 Welcome to Slicer 主 🔿 🛇 🛛 🏠 🚳 🚳                                        | 🎕 🗹 🏑       |            | » 🖪 🕸 👧 🕂 🕶        |                      |
|-----------------------------|---------------------------------------------------------------------------------------|-------------|------------|--------------------|----------------------|
| -                           | Add data into the scene                                                               |             |            |                    |                      |
| 30                          | Choose Directory to Add Choose File(s) to Add                                         | Show Opti   | tions      | S                  |                      |
| ~                           | ✓ File ▲                                                                              | Description | n l        |                    |                      |
| ١                           | /Users/spujol/data/WhiteMatterExplorationData/DTIVolume.raw.gz                        | Volume      |            |                    |                      |
|                             | <ul> <li>/Users/spujol/data/WhiteMatterExplorationData/DTIVolume.nhdr</li> </ul>      | Volume      |            |                    |                      |
|                             | <ul> <li>/Users/spujol/data/WhiteMatterExplorationData/BaselineVolume.nrrd</li> </ul> | Volume      |            |                    |                      |
|                             |                                                                                       |             |            |                    |                      |
| <ul> <li>About</li> </ul>   |                                                                                       |             |            |                    |                      |
| The Ma                      |                                                                                       |             |            | A                  | L                    |
| ► Loadin                    |                                                                                       |             |            |                    |                      |
| <ul> <li>Display</li> </ul> |                                                                                       |             |            |                    |                      |
| Mouse                       |                                                                                       |             |            |                    |                      |
| ► Docum                     |                                                                                       |             |            |                    |                      |
| > Docum                     |                                                                                       |             |            |                    |                      |
| <ul> <li>ACKNOW</li> </ul>  | leagment                                                                              |             |            |                    |                      |
|                             |                                                                                       |             |            |                    |                      |
|                             | - R - C                                                                               |             | Salact the | directory          |                      |
|                             |                                                                                       |             |            | unectory           |                      |
|                             |                                                                                       | V           | NhiteMat   | terExplora         | tionData             |
|                             |                                                                                       |             |            |                    |                      |
|                             |                                                                                       |             |            |                    |                      |
|                             |                                                                                       | C           | Soloct the | filos              |                      |
| ▼ Data Pr                   | bbe                                                                                   |             |            |                    |                      |
|                             |                                                                                       | F           | Raseline\  | Jolume nrr         | rd and               |
| L                           |                                                                                       |             |            |                    |                      |
| F                           |                                                                                       |             | DTIVolum   | <b>ie.nhdr</b> and | d click on <b>OK</b> |
| D                           |                                                                                       |             |            |                    |                      |

| Modules: 🔍 🔊 Welcor                      | me to Slicer 🗧 🔍 🔾 🛛   |             |          |            |             |
|------------------------------------------|------------------------|-------------|----------|------------|-------------|
| Welcome                                  | ං ස                    | - 0         |          | S          |             |
| Load DICOM Data                          | Load Data              |             |          |            |             |
| Customize Slicer                         | Ø Download Sample Data |             |          |            |             |
| ► About                                  |                        |             |          |            |             |
| ► The Main Window                        |                        |             |          |            |             |
| <ul> <li>Loading and Saving</li> </ul>   |                        |             | R        | A          |             |
| ► Display                                |                        |             |          | <i>r</i> x |             |
| <ul> <li>Mouse &amp; Keyboard</li> </ul> |                        |             |          |            |             |
| Documentation & Tutorials                |                        |             |          |            |             |
| Acknowledgment                           |                        |             |          |            |             |
|                                          |                        |             |          |            |             |
|                                          |                        |             |          | I          |             |
|                                          |                        | R           | S: 58.74 | P. 2.93    | G - A 25.78 |
| ▼ Data Probe<br>L<br>F<br>B              | )                      | and the Car |          |            |             |

White Matter Exploration for Neurosurgical Planning

Sonia Pujol, Ph.D. – Ron Kikinis, M.D.

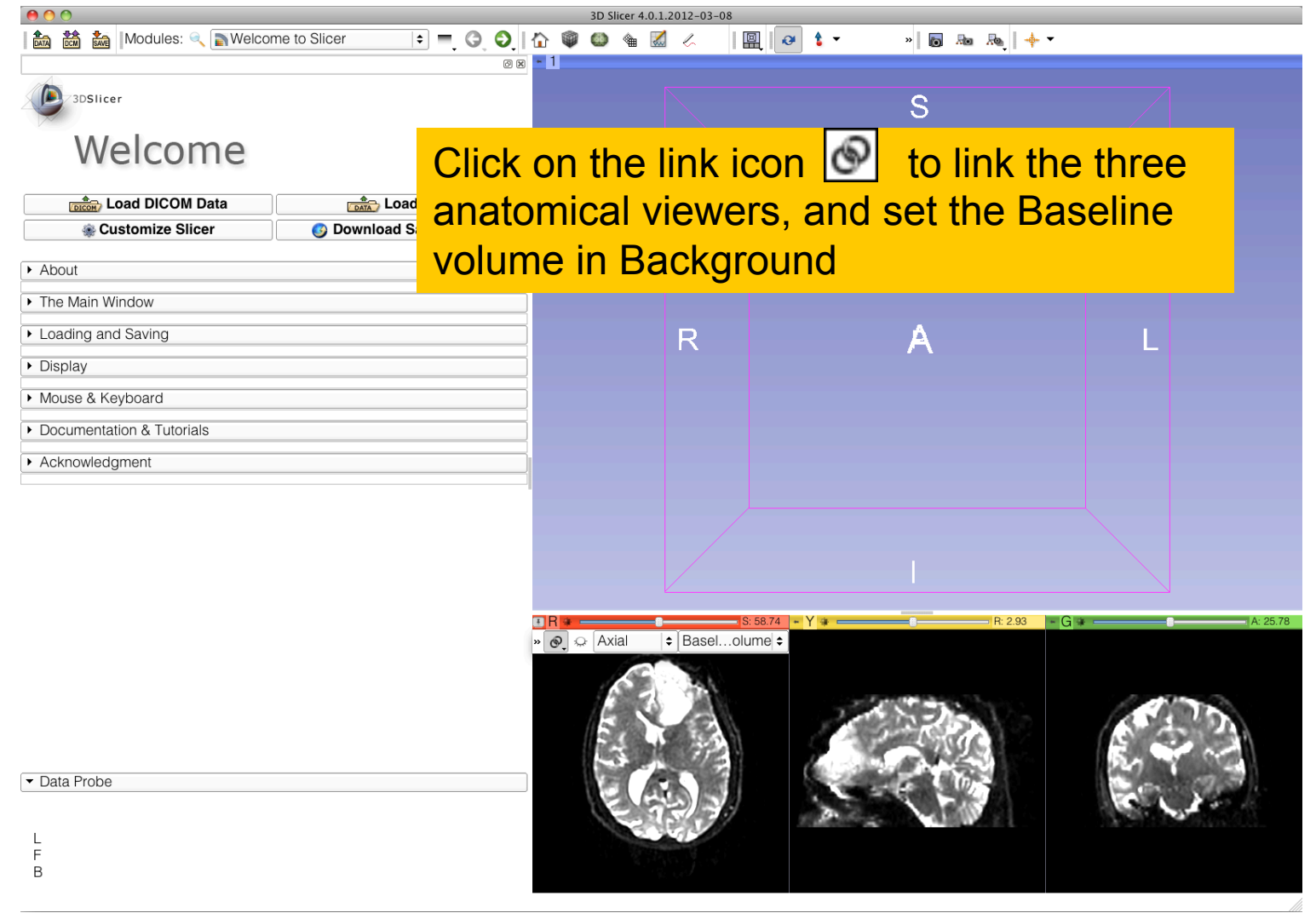

Sonia Pujol, Ph.D. – Ron Kikinis, M.D.

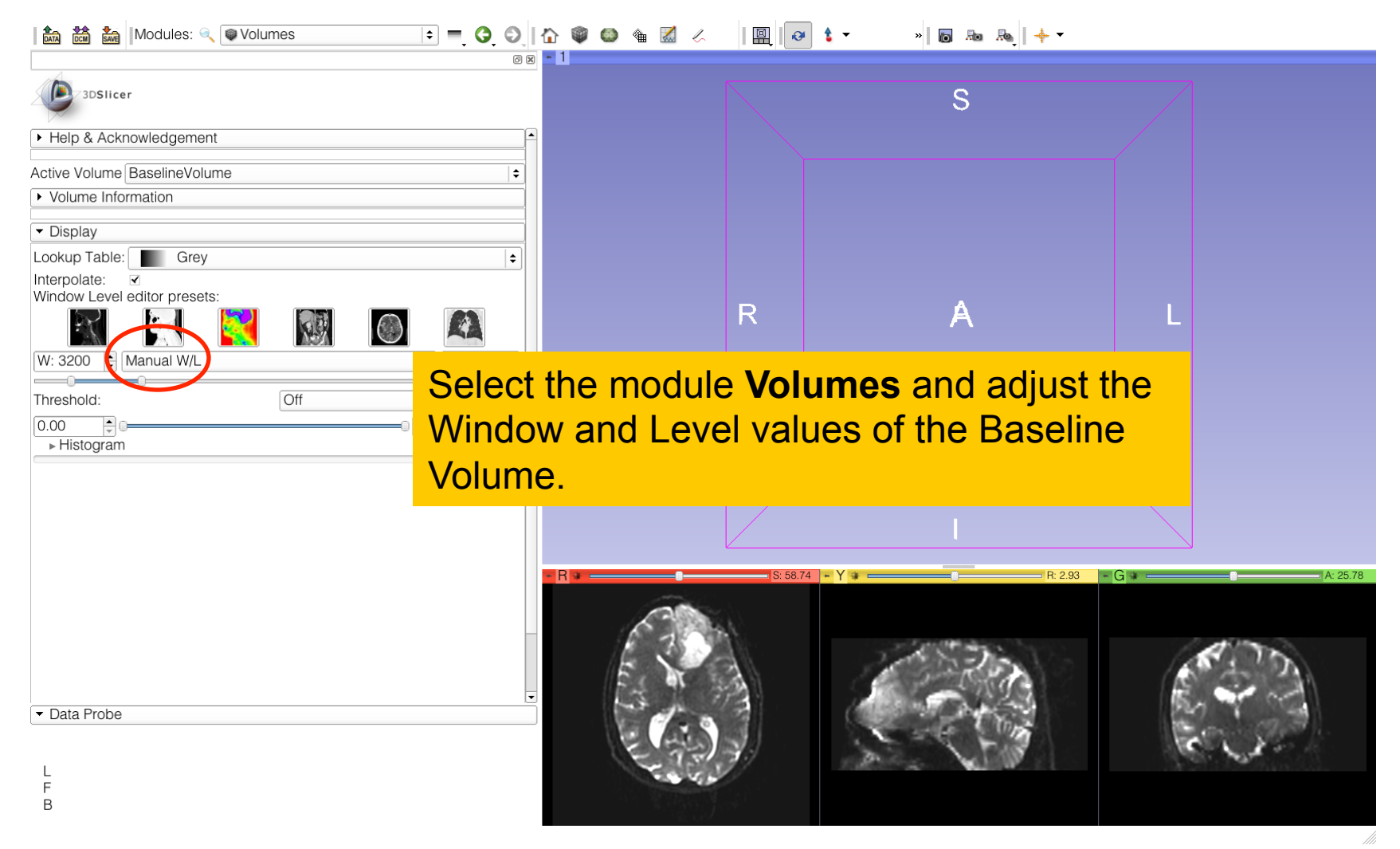

| Modules: 🔍 🔍 Volumes                                                                                                    |                                                                                                    |
|----------------------------------------------------------------------------------------------------|----------------------------------------------------------------------------------------------------|
| Image: Image: Image | Conventional Widescreen<br>Conventional Quantitative<br>Four-Up Quantitative<br>Dual 3D<br>Triple 3D<br>Performing<br>Red slice only<br>Green slice only<br>Tabbed 3D<br>Tabbed 3D<br>Tabbed slice<br>Compare Grid<br>Three over three<br>Four over four<br>Two over Two |
| ▼ Data Probe<br>L<br>F<br>B                                                                                                    | Select Red Slice Only Layout                                                                                                    |

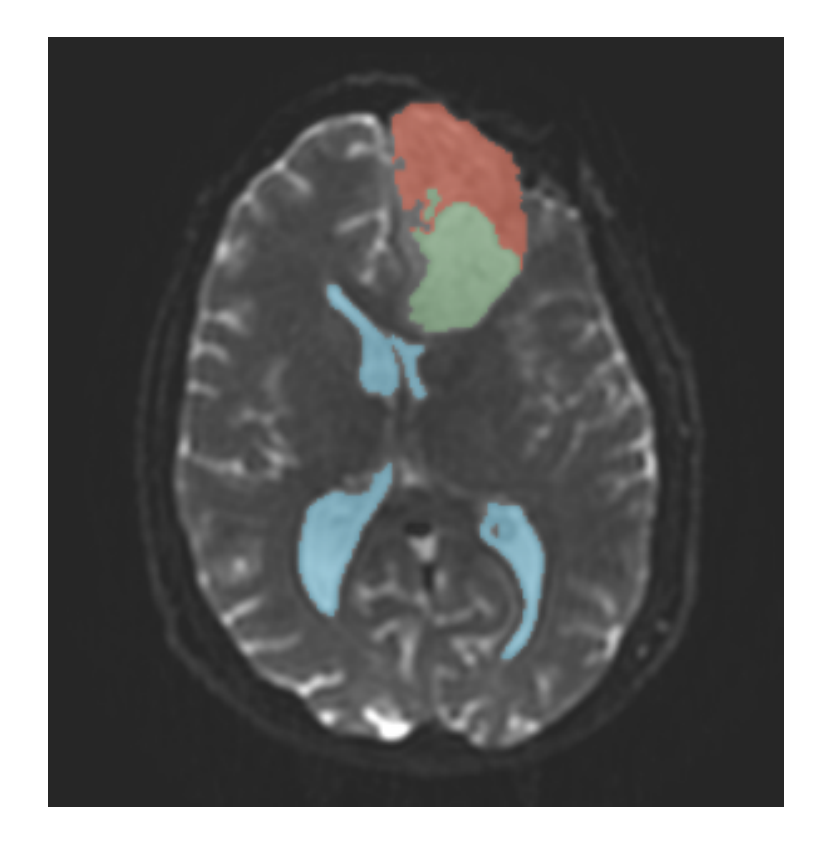

## Part 1: Segmenting the tumor and ventricles

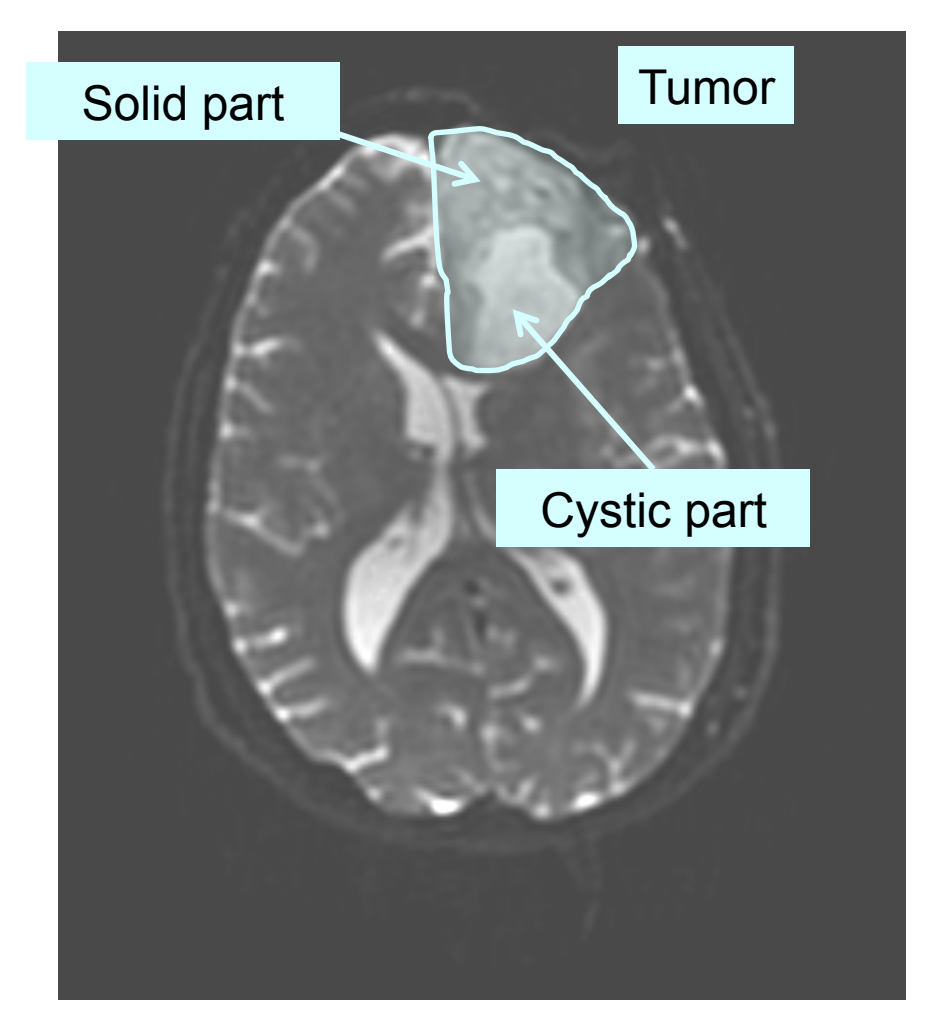

The tumor in this clinical case is composed of two parts: a solid part, and a cystic part.

In this section, we will segment the different parts of the tumor using a Grow Cut Segmentation algorithm.

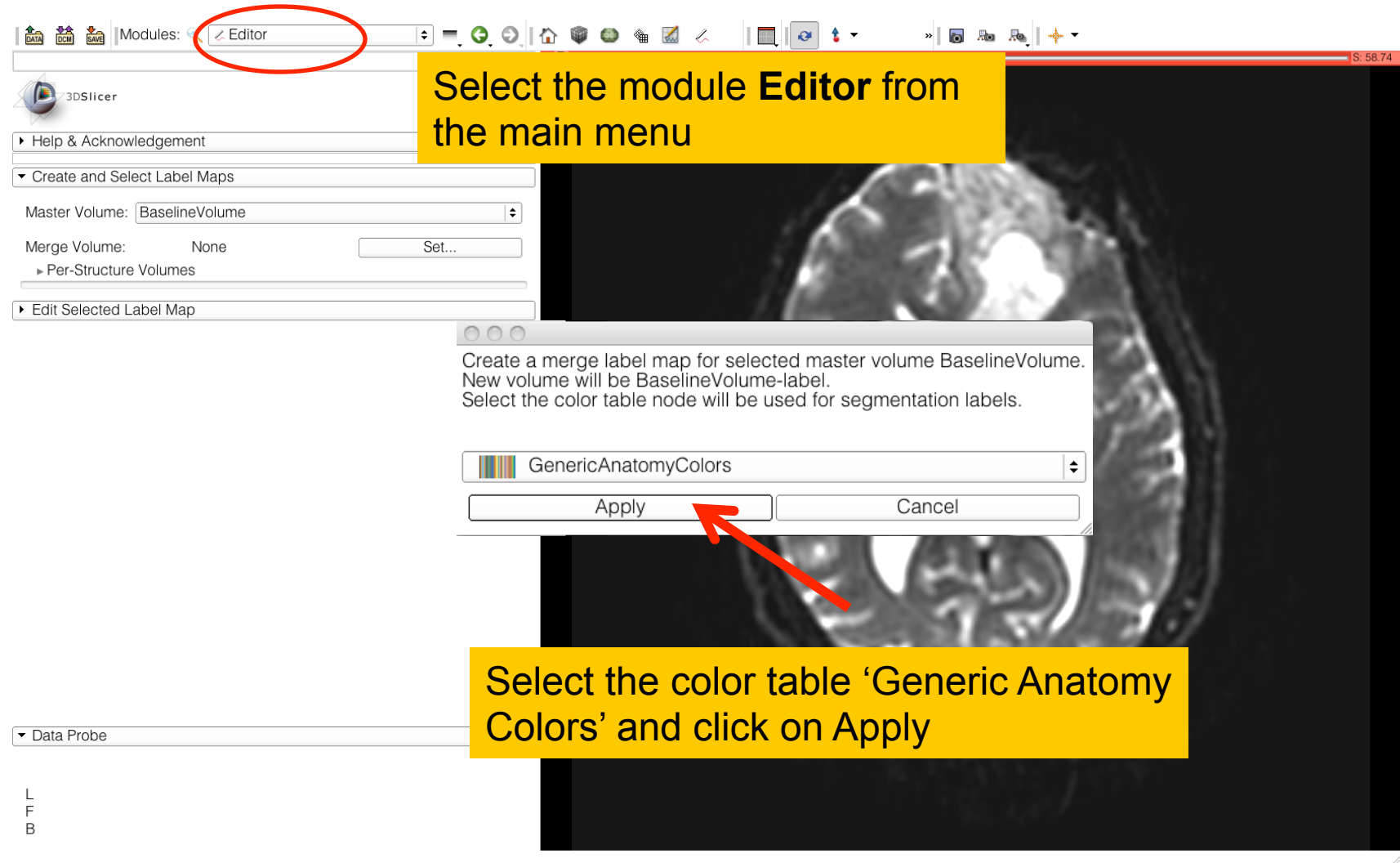

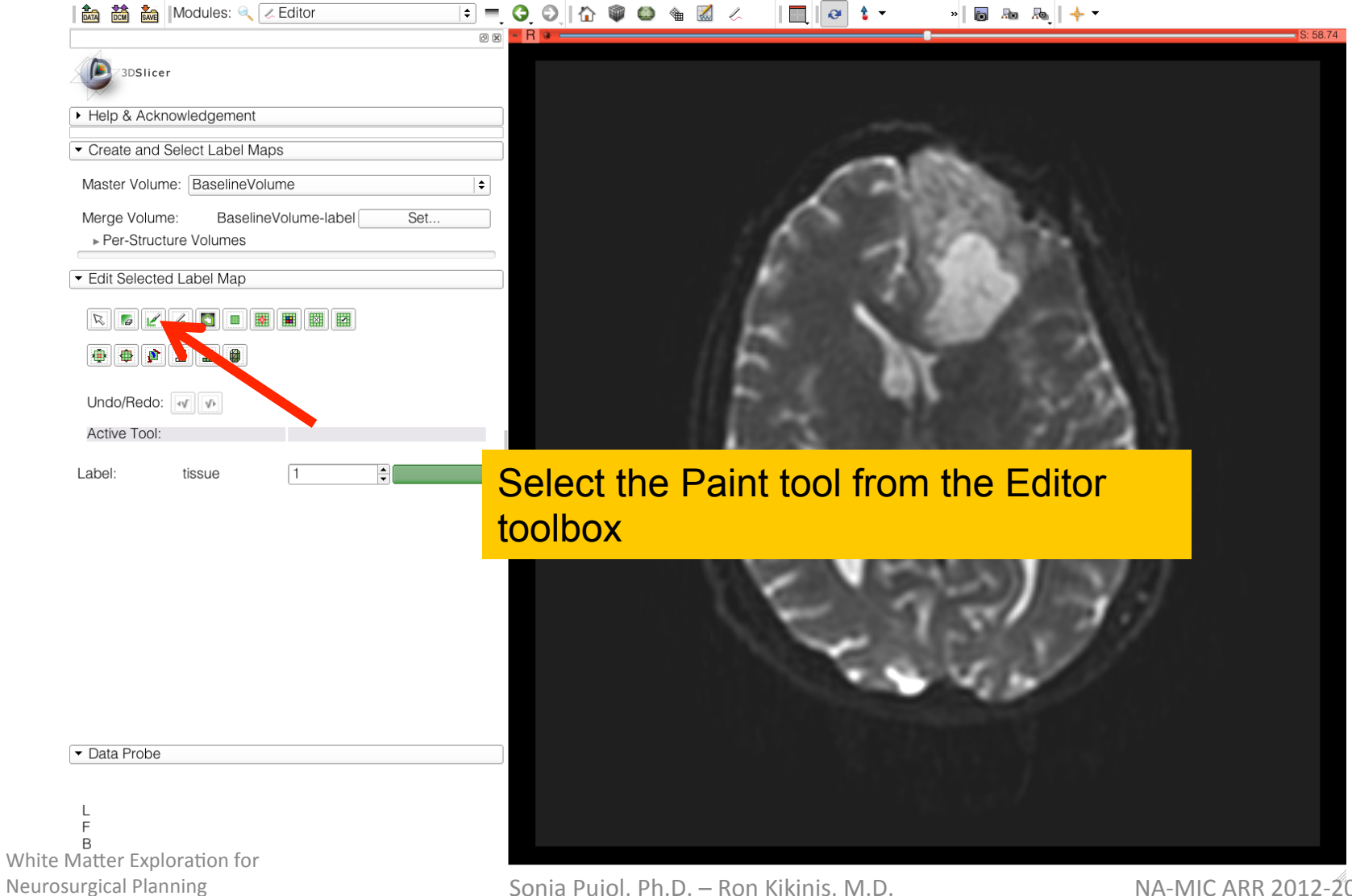

Sonia Pujol, Ph.D. – Ron Kikinis, M.D.

| Modules: 🤍 🖉 Editor                              |                                                                                                    | B Ba Ba            |
|--------------------------------------------------|----------------------------------------------------------------------------------------------------|--------------------|
| 3DSIIcer      Help & Acknowledgement             | Set the label #293 region_1 and<br>line in the cystic part of the tu                                                                                                    | d draw a short     |
| <ul> <li>Create and Select Label Maps</li> </ul> |                                                                                                    | Concert 1          |
| Master Volume: BaselineVolume                    | •                                                                                                    |                    |
| Merge Volume: BaselineVolume-label Set           |                                                                                                    | 14.V               |
| <ul> <li>Edit Selected Label Map</li> </ul>      |                                                                                                    | 4                  |
|                                                  |                                                                                                    |                    |
|                                                  |                                                                                                    | 1993               |
| Undo/Redo: 🚺 🕩                                   | 1 2002000000000000000000000000000000000                                                                                                    | 11 409401          |
| Active Tool: Undo                                | 1 1005500051670                                                                                                    | 1000000            |
| Label: region_1 293                              | Construction of the second second sec |                    |
| ✓ Paint Over                                     | A STATE OF A STATE                                                                                                    |                    |
| Threshold Paint                                  |                                                                                                    | 100000 C           |
| Radius: 5.00mm                                   |                                                                                                    | State (1997) / 1   |
|                                                  |                                                                                                    | 2000 C             |
| ?                                                |                                                                                                    | Straight /         |
|                                                  |                                                                                                    |                    |
|                                                  |                                                                                                    |                    |
|                                                  |                                                                                                    |                    |
| ▼ Data Probe                                     |                                                                                                    |                    |
|                                                  | · · · · · · · · · · · · · · · · · · ·                                                                                                    |                    |
| L<br>F                                           |                                                                                                    |                    |
| B<br>latter Exploration for                      |                                                                                                    |                    |
| rgical Planning                                  | Sonia Pujol, Ph.D. – Ron Kikinis, M.D.                                                                                                    | NA-MIC ARR 2012-20 |

NA-IVIIC AKK 2012-2014

| Modules: 🔍 🔀 Editor                                                                                                    | 🗉 🗖 🧿 🕼 🕲 🎕 📶 🧭 📋                                    | 🙋 🕇 ▼ 🔹 🕷   🖶 🚲   🔶 ▼                       |
|----------------------------------------------------------------------------------------------------|------------------------------------------------------|---------------------------------------------|
| 3DSlicer                                                                                                    | 29 88 <mark>• R</mark> 99                            | S: 58.74                                    |
| Help & Acknowledgement                                                                                                    |                                                      |                                             |
| ✓ Create and Select Label Maps                                                                                                    |                                                      |                                             |
| Master Volume: BaselineVolume                                                                                                    | <b> </b> €                                           |                                             |
| Merge Volume: BaselineVolume-label 5                                                                                                    |                                                      |                                             |
| Edit Selected Label Map       Image: Selected Label Map       Image: Selected Label Map |                                                      | No.                                         |
| Label: mass 7 €                                                                                                    |                                                      | 6.0                                         |
| Radius: 5.00mm                                                                                                    | <b></b>                                              | CONTRACT AND A                              |
| Smudge<br>?                                                                                                    | 1 C.E.                                               | - 13 30                                     |
| ✓ Data Probe                                                                                                    | elect the label #7 (m<br>the <b>solid part of th</b> | nass) and draw a short line <b>ne tumor</b> |
| L<br>F<br>B                                                                                                    |                                                      |                                             |

| Modules: <                                    | K Editor         |                                                  |
|-----------------------------------------------|------------------|--------------------------------------------------|
| 3DSlicer                                      |                  |                                                  |
| Help & Acknowledgemen                         | nt               |                                                  |
| <ul> <li>Create and Select Label I</li> </ul> | Maps             |                                                  |
| Master Volume: Baseline                       | Volume           |                                                  |
| Merge Volume: Basel                           | lineVolume-label | Set                                              |
| ✓ Edit Selected Label Map                     |                  |                                                  |
|                                               |                  |                                                  |
| 🐨 🖤 🔽 🖮 🛎 🧶                                   |                  |                                                  |
| Undo/Redo: 📢 🚺                                |                  |                                                  |
| Active Tool:                                  | Undo             |                                                  |
| Label: region_3                               | 295              |                                                  |
| Paint Over                                    |                  |                                                  |
| Threshold Paint                               |                  |                                                  |
| Radius:                                       | 5.00mm           | Select the label # 295 region 3 and draw a line  |
| Smudge                                        |                  | around the tumor                                 |
|                                               |                  | and the second second                            |
|                                               |                  | · · · · · · · · · · · · · · · · · · ·            |
| ✓ Data Probe                                  |                  | · · · · · · · · · · · · · · · · · · ·            |
|                                               |                  |                                                  |
| L<br>F                                        |                  |                                                  |
| В                                             |                  |                                                  |
| Matter Exploration fo                         | r                |                                                  |
| urgical Planning                              |                  | Sonia Puiol, Ph.D. – Ron Kikinis, M.D. NA-MICARR |

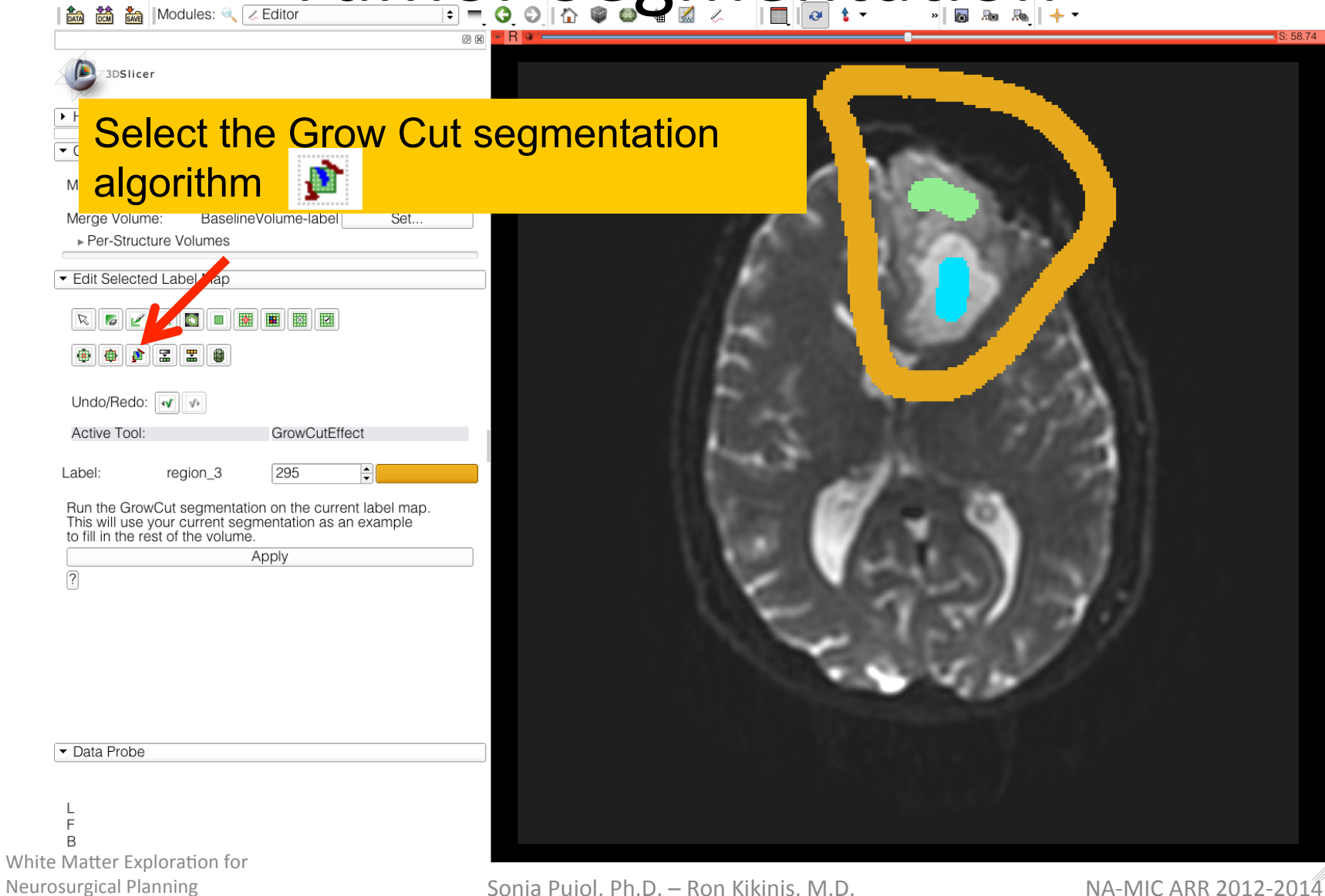

Sonia Pujol, Ph.D. – Ron Kikinis, M.D.

## **Grow Cut Segmentation**

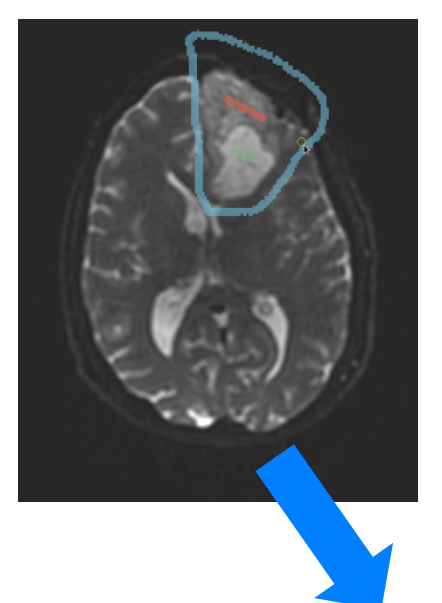

- The **Grow Cut Segmentation method** is a competitive region growing algorithm using Cellular Automata.
- The algorithm performs multi-label image segmentation using a set of user input scribbles.

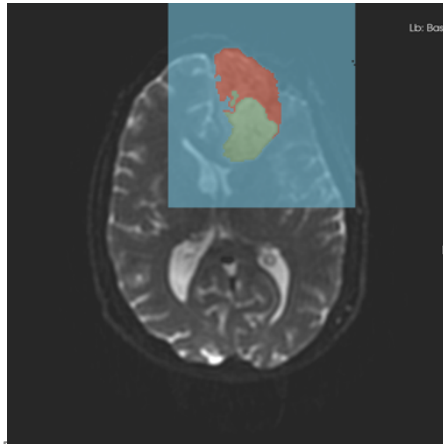

 V. Vezhnevets, V. Konouchine. "Grow-Cut" -Interactive Multi-Label N-D Image Segmentation". *Proc. Graphicon*. 2005.
 pp. 150–156.

White Matter Exploration for Neurosurgical Planning

#### Tumor Segmentation 🚵 🚵 Modules: 🔍 🗷 Editor

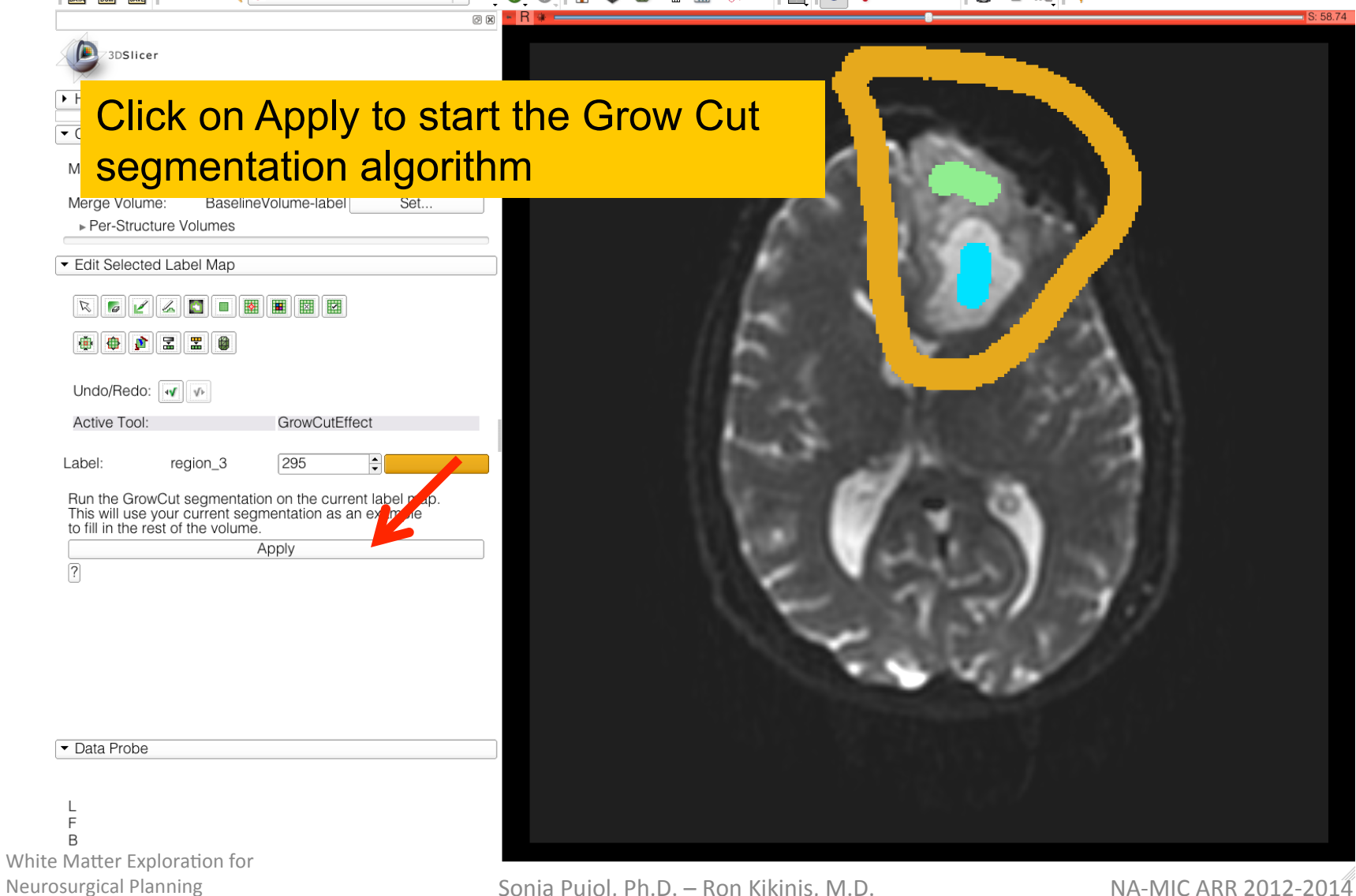

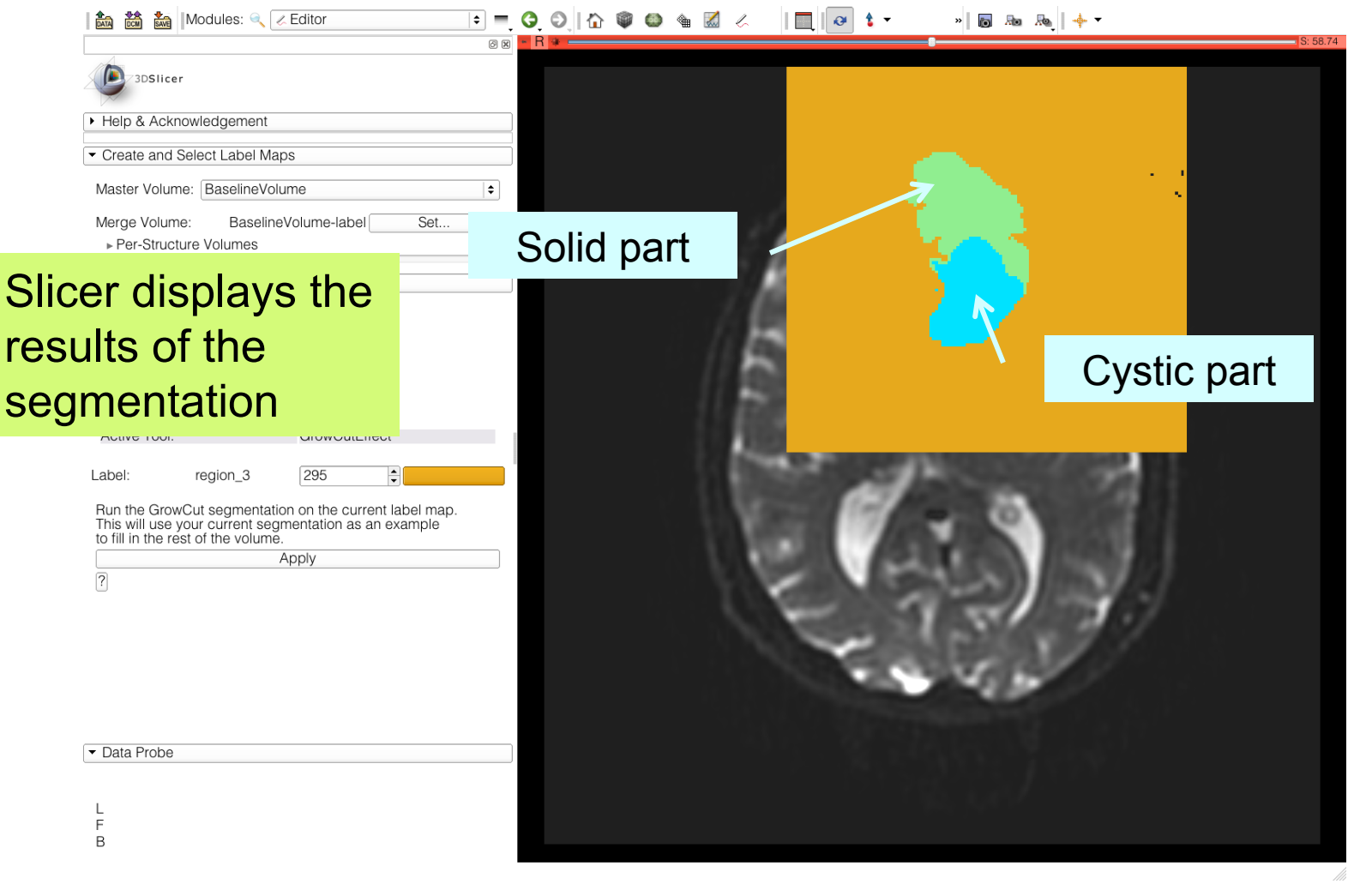

White Matter Exploration for Neurosurgical Planning

Sonia Pujol, Ph.D. – Ron Kikinis, M.D.

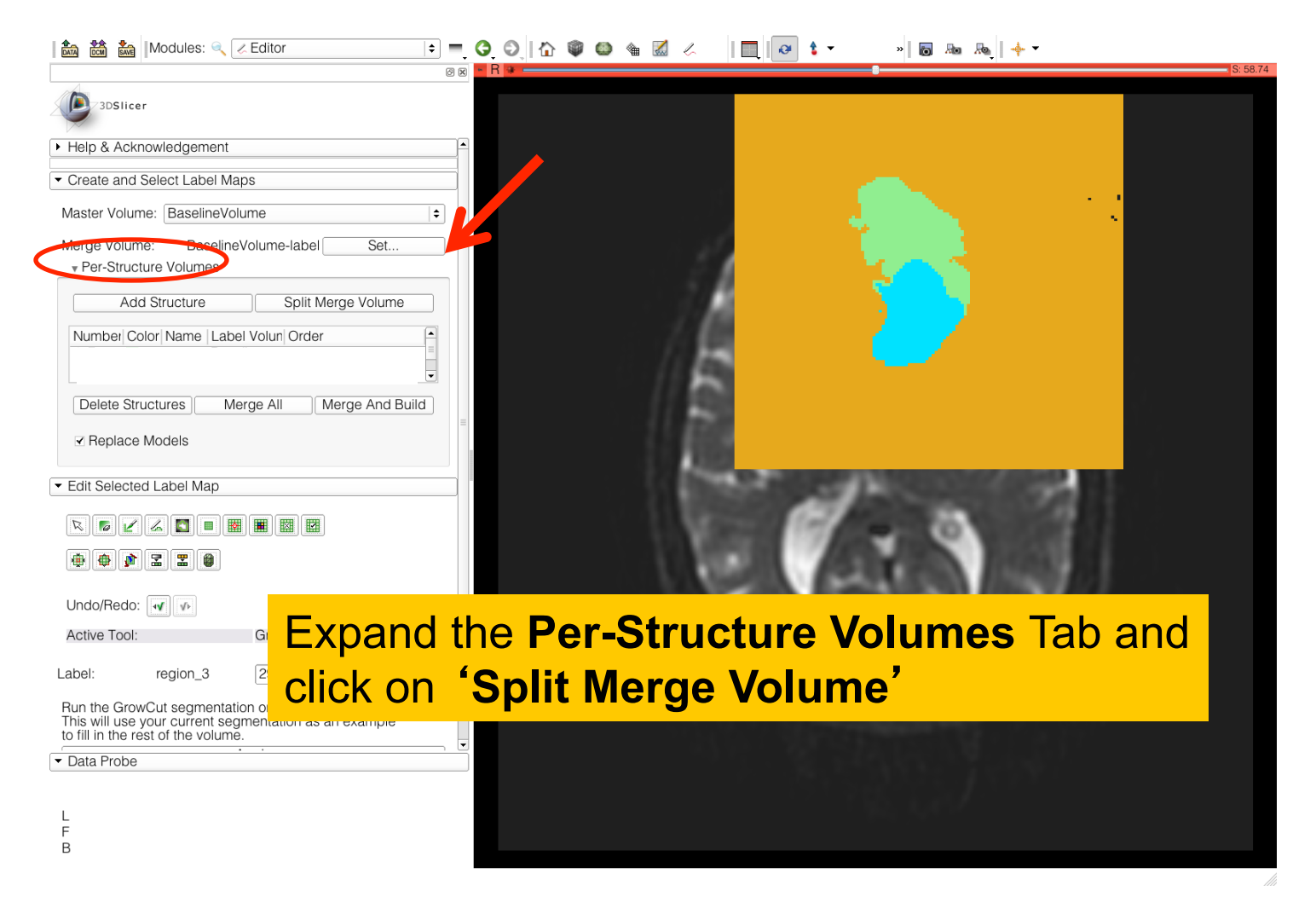

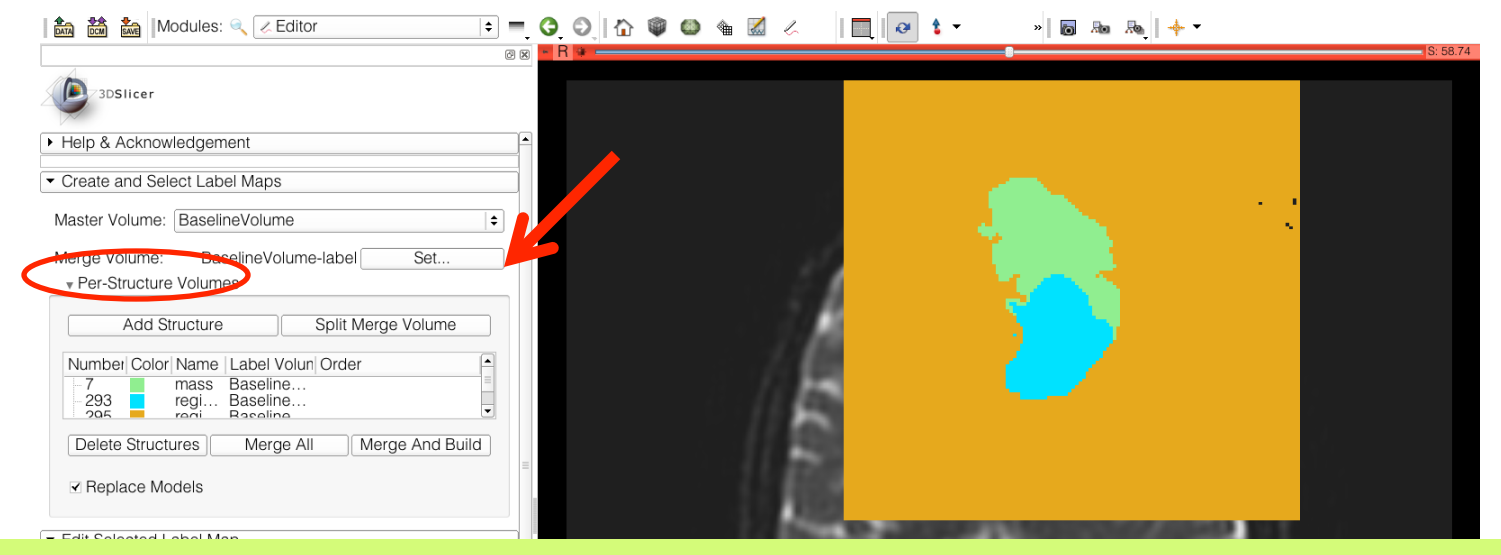

The label map **BaselineVolume-label** has been split into three volumes: -**BaselineVolume-mass-label**: solid part of the tumor -**BaselineVolume-region\_1-label**: cystic part of the tumor -**BaselineVolume-region\_3-label**: surrounding structures

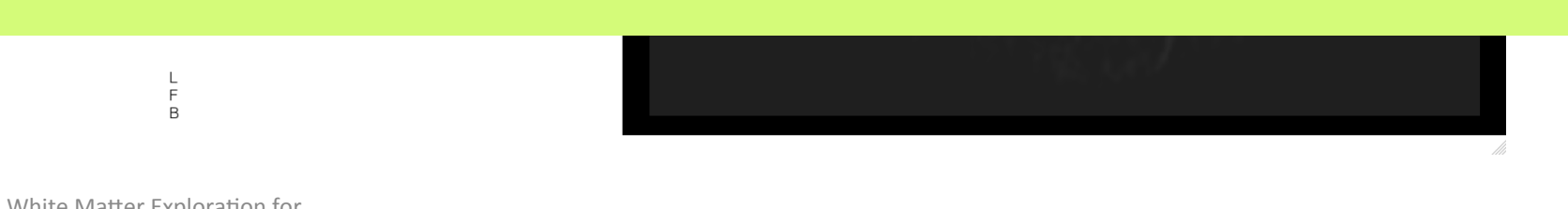

White Matter Exploration for Neurosurgical Planning

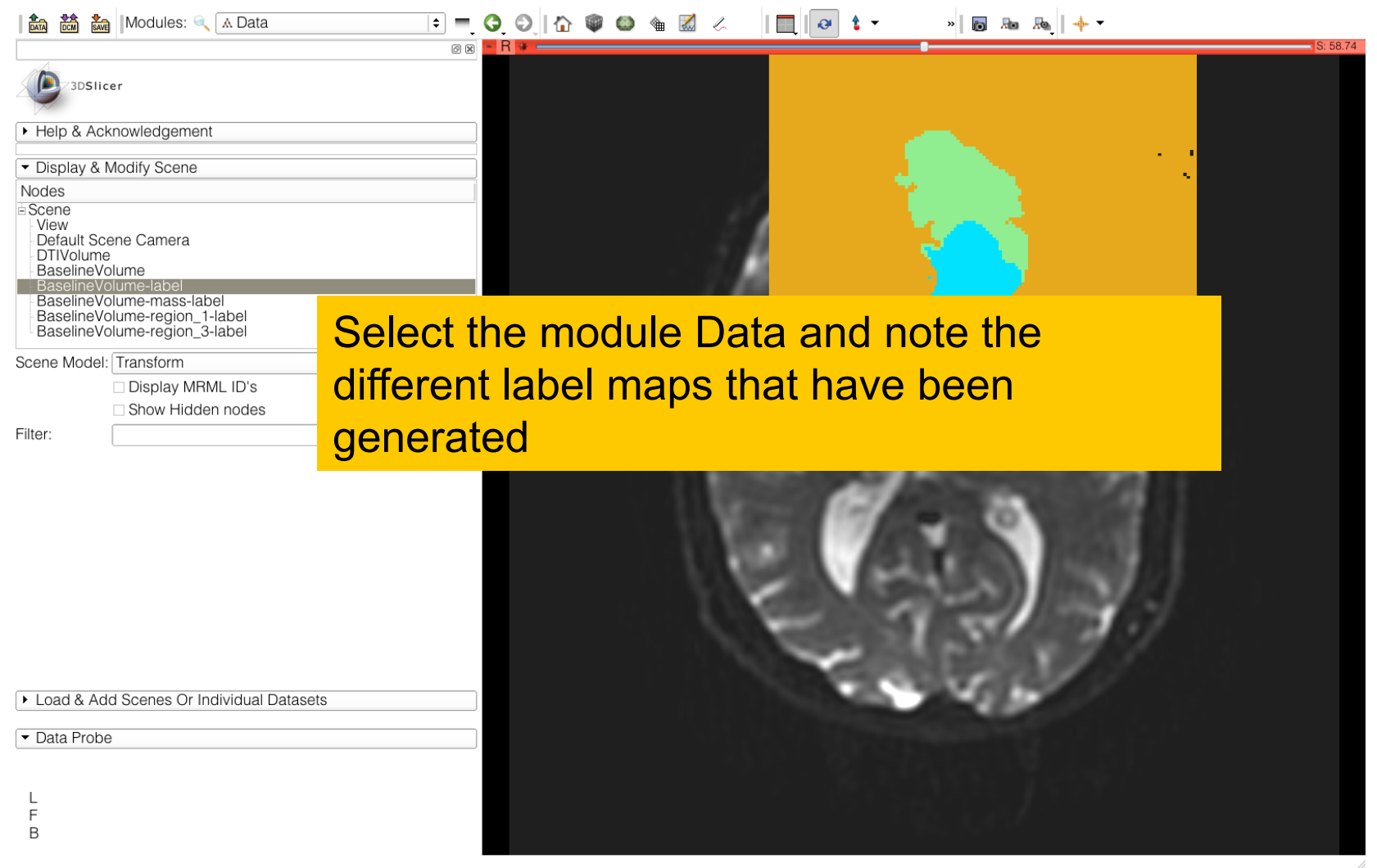

## Ventricles Segmentation

🔲 🐼 🕯 🗸

| 🖍 📸 k  Modules: 🔍 🛦 Data                                       | ¢ = | G   | Ø     | 1 |  | 1 | ~ | K    |
|----------------------------------------------------------------|-----|-----|-------|---|--|---|---|------|
|                                                                | 0 X | • F | ? 🕸 🔹 |   |  |   |   |      |
| 3DSlicer                                                       |     |     |       |   |  |   |   |      |
| Help & Acknowledgement                                         |     | 1   |       |   |  |   |   |      |
| ✓ Display & Modify Scene                                       |     |     |       |   |  |   |   |      |
| Nodes                                                          |     |     |       |   |  |   |   |      |
|                                                                |     |     |       |   |  |   |   | ú    |
| BaselineVolume-region_1-label<br>BaselineVolume-region_3-label |     |     |       |   |  |   |   | B    |
| Scene Model: Transform                                         | \$  |     |       |   |  |   |   | 1.65 |
|                                                                |     |     |       |   |  |   |   | 100  |

In the next section, we will manually segment the ventricles.

We will use two tools of the Editor box: the Threshold tool and the Save Islands tool.

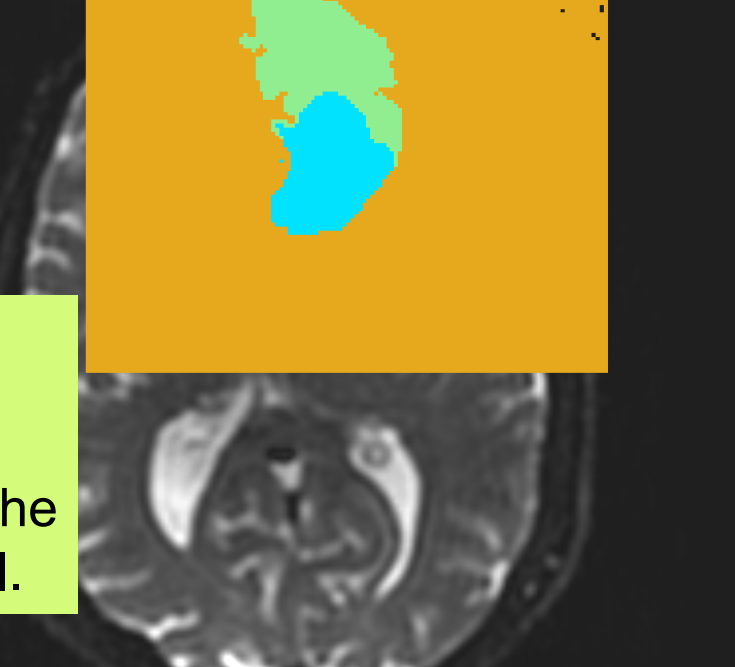

» 👩 📠 👧 🔶 🔻

| • | Load & J | Add Scene | es Or Indivi | dual Datasets |  |
|---|----------|-----------|--------------|---------------|--|
|   |          |           |              |               |  |

Data Probe

1 F В

#### Go back to the Editor module

White Matter Exploration for Neurosurgical Planning

Sonia Pujol, Ph.D. – Ron Kikinis, M.D.

## Ventricles Segmentation

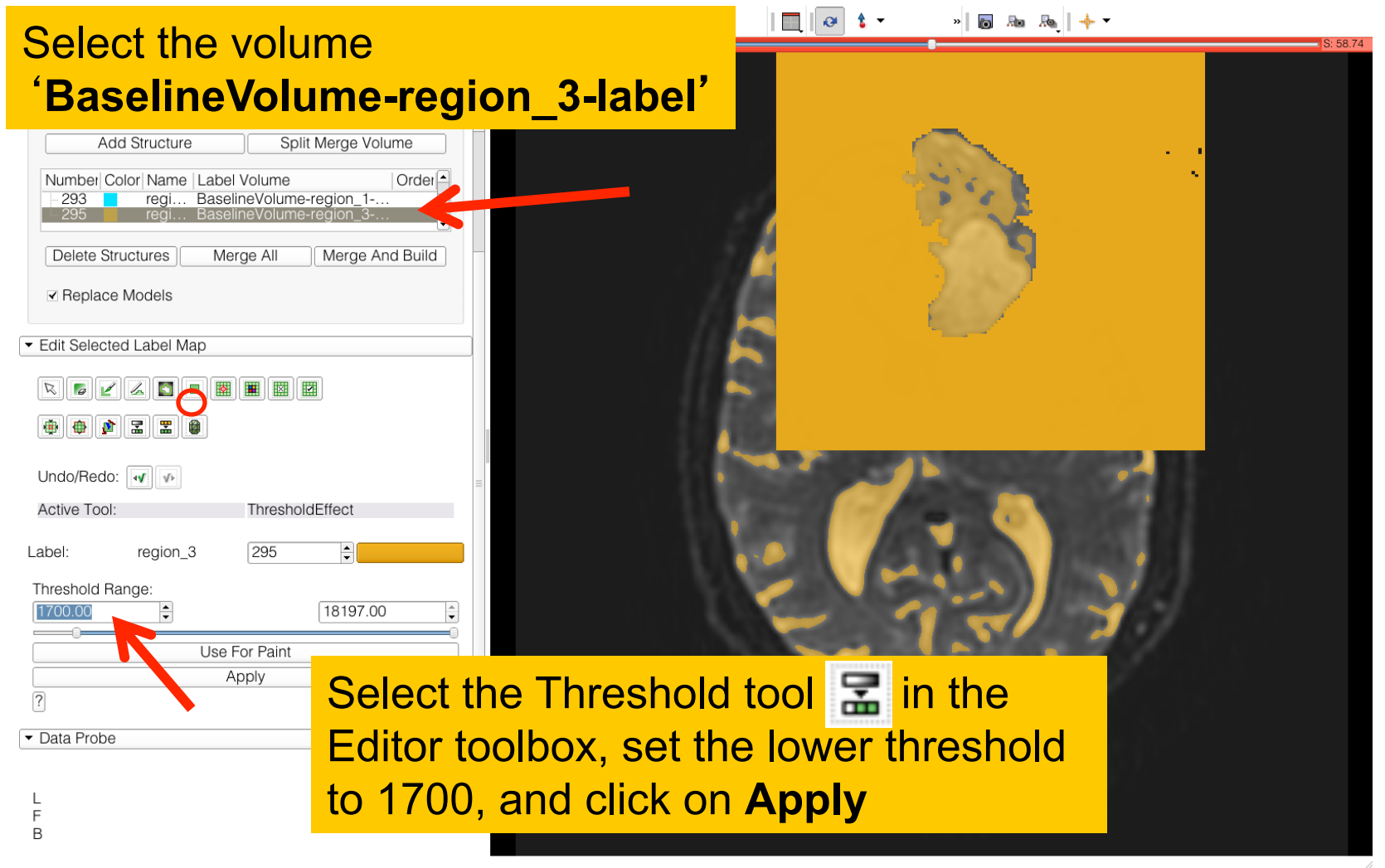

# Ventricles Segmentation

## Slicer displays the result of the threshold

| <ul> <li>Create and \$</li> </ul>  | Select Label N                    | Maps                                                                 |
|------------------------------------|-----------------------------------|----------------------------------------------------------------------|
| Master Volum                       | e: Baseline                       | /olume 🔷                                                             |
| Merge Volum                        | e: Baseli<br>ure Volumes          | neVolume-label Set                                                   |
| Ado                                | l Structure                       | Split Merge Volume                                                   |
| Number Co<br>- 7<br>- 293<br>- 205 | lor Name La<br>mass Ba<br>regi Ba | bel Volume Ordet<br>selineVolume-mass-label<br>selineVolume-region_1 |
| Delete Stru                        | uctures                           | Merge All Merge And Build                                            |
| ✓ Replace                          | Models                            |                                                                      |
| ▼ Edit Selected                    | d Label Map                       |                                                                      |
| R 6 2                              |                                   |                                                                      |
| Undo/Redo:                         |                                   |                                                                      |
| Active Tool:                       |                                   | DefaultTool                                                          |
| Label:                             | region_3                          | 295                                                                  |
|                                    |                                   |                                                                      |
|                                    |                                   |                                                                      |
|                                    |                                   |                                                                      |

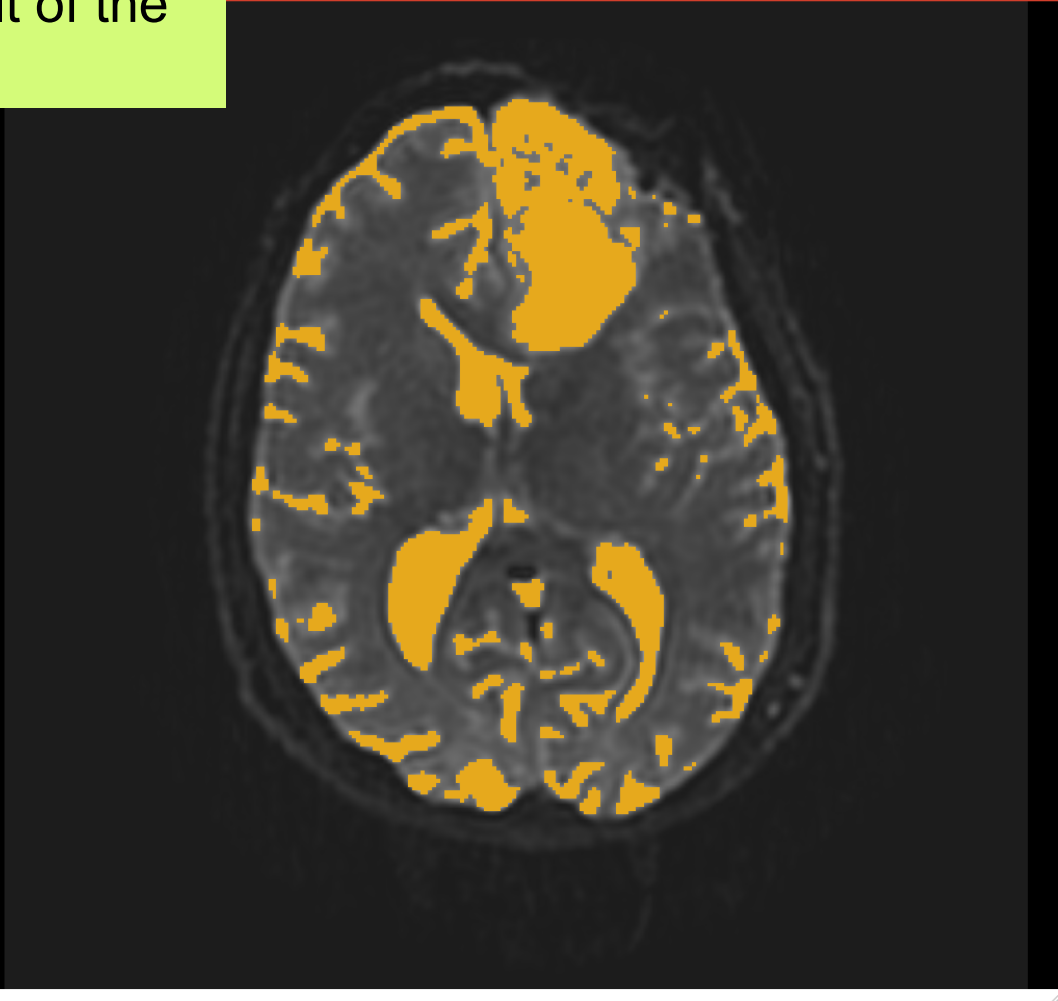

White Matter Exploration for Neurosurgical Planning

L F B

Sonia Pujol, Ph.D. – Ron Kikinis, M.D.

### Ventricles Segmentation 🚵 📸 Modules: 🔍 🗷 Editor

0 🗙 • R 🕷 🖛 Select the tool **Save Islands** from the Editor toolbox, and click in

| Ad                                 | d Structure                                       | Split Merge Volume                                          |
|------------------------------------|---------------------------------------------------|-------------------------------------------------------------|
| Number Co<br>- 7<br>- 293<br>- 295 | blor Name Lab<br>mass Bas<br>regi Bas<br>regi Bas | el Volume Ordet elineVolume-mass-label elineVolume-region_1 |
| Delete Str                         | uctures M                                         | lerge All Merge And Build                                   |
| ✓ Replace                          | Models                                            |                                                             |
| ✓ Edit Selecte                     | d Label Map                                       |                                                             |
|                                    |                                                   |                                                             |
| •                                  |                                                   | •                                                           |
| Undo/Redo:                         |                                                   |                                                             |
| Active Tool:                       |                                                   | SaveIslandEffect                                            |
| Label:                             | region_3                                          | 295                                                         |
| ▼ Data Probe                       |                                                   |                                                             |

F В White Matter Exploration for Neurosurgical Planning

L

the occipital horn of the ventricle.

Sonia Pujol, Ph.D. – Ron Kikinis, M.D.

🗾 🐼 💲

| 🛚 🎰 📸 Modules: 🔍 🗷 Editor                                                                                                    | <b> </b> | =, (), | 0 1 | <b>(</b> | ) | <b>X</b> 🗸 |
|----------------------------------------------------------------------------------------------------|----------|--------|-----|----------|---|------------|
|                                                                                                    |          | 0 🗙 🗖  | R * |          |   |            |
| 3DSlicer                                                                                                    |          |        |     |          |   |            |
| Help & Acknowledgement                                                                                                    |          |        |     |          |   |            |
| ✓ Create and Select Label Maps                                                                                                    |          |        |     |          |   |            |
| Master Volume: BaselineVolume                                                                                                    | \$       |        |     |          |   |            |
| Merge Volume: BaselineVolume-label Set<br>• Per-Structure Volumes                                                                                                    |          |        |     |          |   |            |
| Add Structure Split Merge Volume                                                                                                    |          |        |     |          |   |            |
| Number         Color         Name         Label         Volume         Order           -293         regi         BaselineVolume-region_1         -295         regi         BaselineVolume-region_3 | er 🔺     |        |     |          |   | ll         |
| Delete Structures     Merge All     Merge And Bu       ✓ Replace Models                                                                                                    | uild     |        |     |          |   | 1          |
| ✓ Edit Selected Label Map                                                                                                    |          |        |     |          |   |            |
|                                                                                                    |          |        |     |          |   | Ũ          |
| Undo/Redo: 🕡 🕫                                                                                                    |          |        |     |          |   |            |
| Active Tool: Undo                                                                                                    |          |        |     |          |   |            |
| Label: region_3 295                                                                                                    |          |        |     |          |   |            |
| ▼ Data Probe                                                                                                    |          |        |     |          |   |            |
|                                                                                                    |          |        |     |          |   |            |

L F В

White Matter Exploration for Neurosurgical Planning

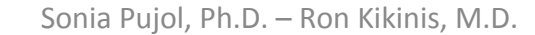

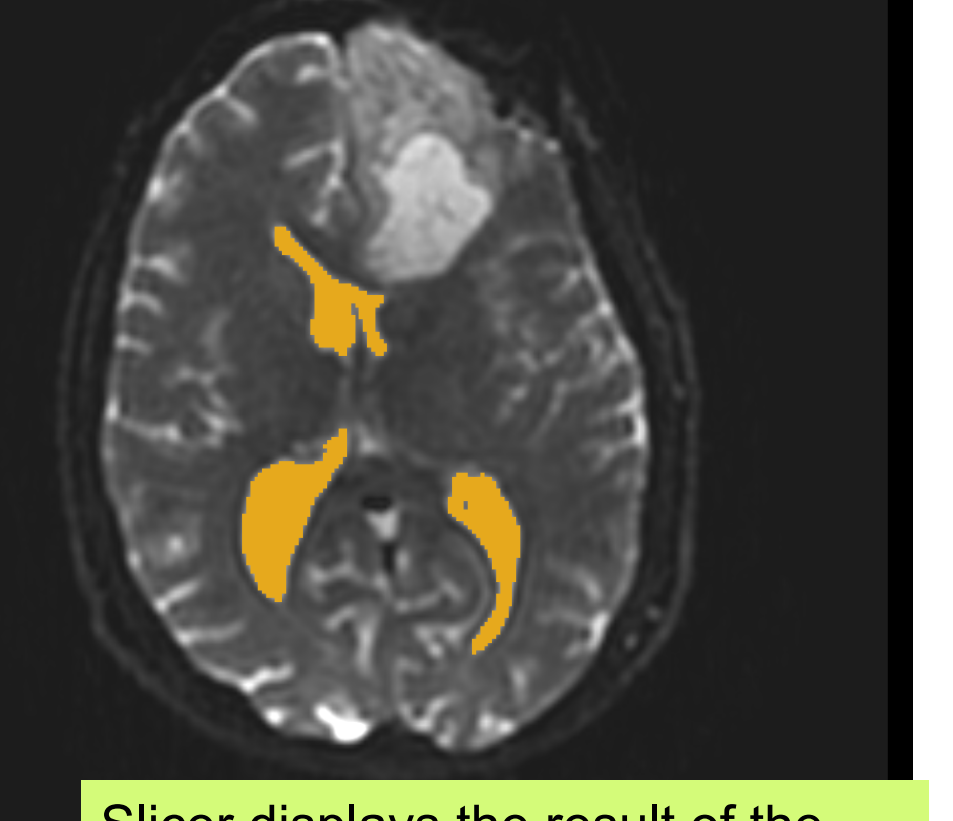

#### Slicer displays the result of the segmentation of the ventricles.

| 3DSlicer                                                                           | _ |
|------------------------------------------------------------------------------------|---|
| Master Volume: BaselineVolume                                                      |   |
| Merge Volume-label Set                                                             |   |
| ▼ Per-Structure Volumes                                                            |   |
| Add Structure Split Merge Volume                                                   |   |
| Number Color Name Label Volun Order                                                |   |
| - 7 mass Baseline<br>- 293 regi Baseline<br>295 ragi Baseline                      |   |
| Delete Structures Merge All Merge And Build                                        |   |
| ✓ Replace Models                                                                   |   |
| ✓ Edit Selected Label Map                                                          |   |
|                                                                                    |   |
|                                                                                    |   |
| Undo/Redo: 🕡 🕩                                                                     |   |
| Active Tool: Undo                                                                  |   |
| Label: region_3 295                                                                |   |
| Click on segmented region to remove all segmentation not directly connected to it. |   |
| ▼ Data Probe                                                                       |   |
|                                                                                    |   |
| L                                                                                  |   |
| F                                                                                  |   |
| White Matter Exploration for                                                       |   |

Neurosurgical Planning

Click on **Merge and Build** to merge the different label maps, and generate the 3D models of the tumor and ventricles using a Marching Cubes algorithm

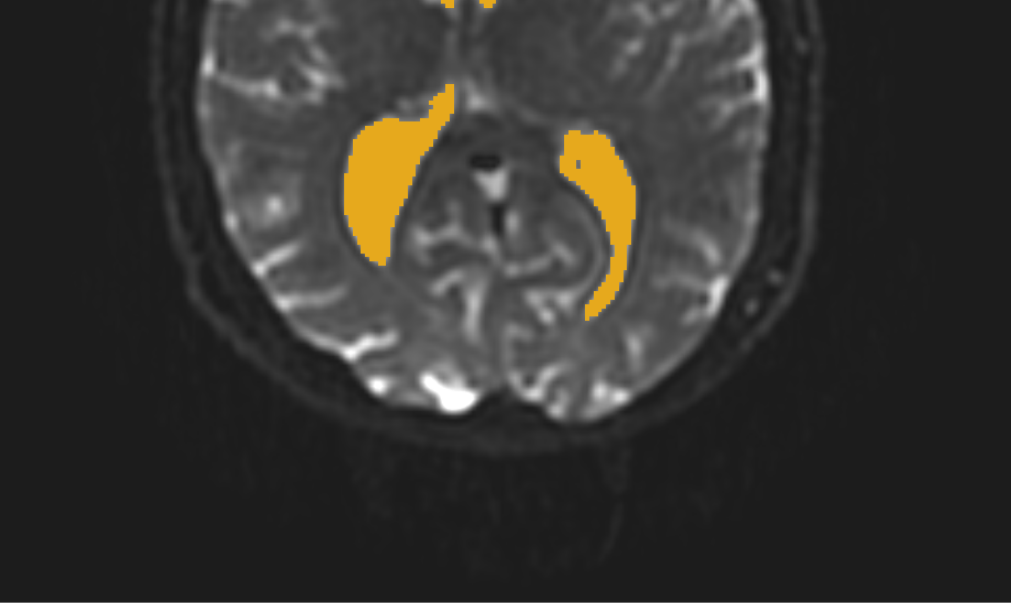

Sonia Pujol, Ph.D. – Ron Kikinis, M.D.

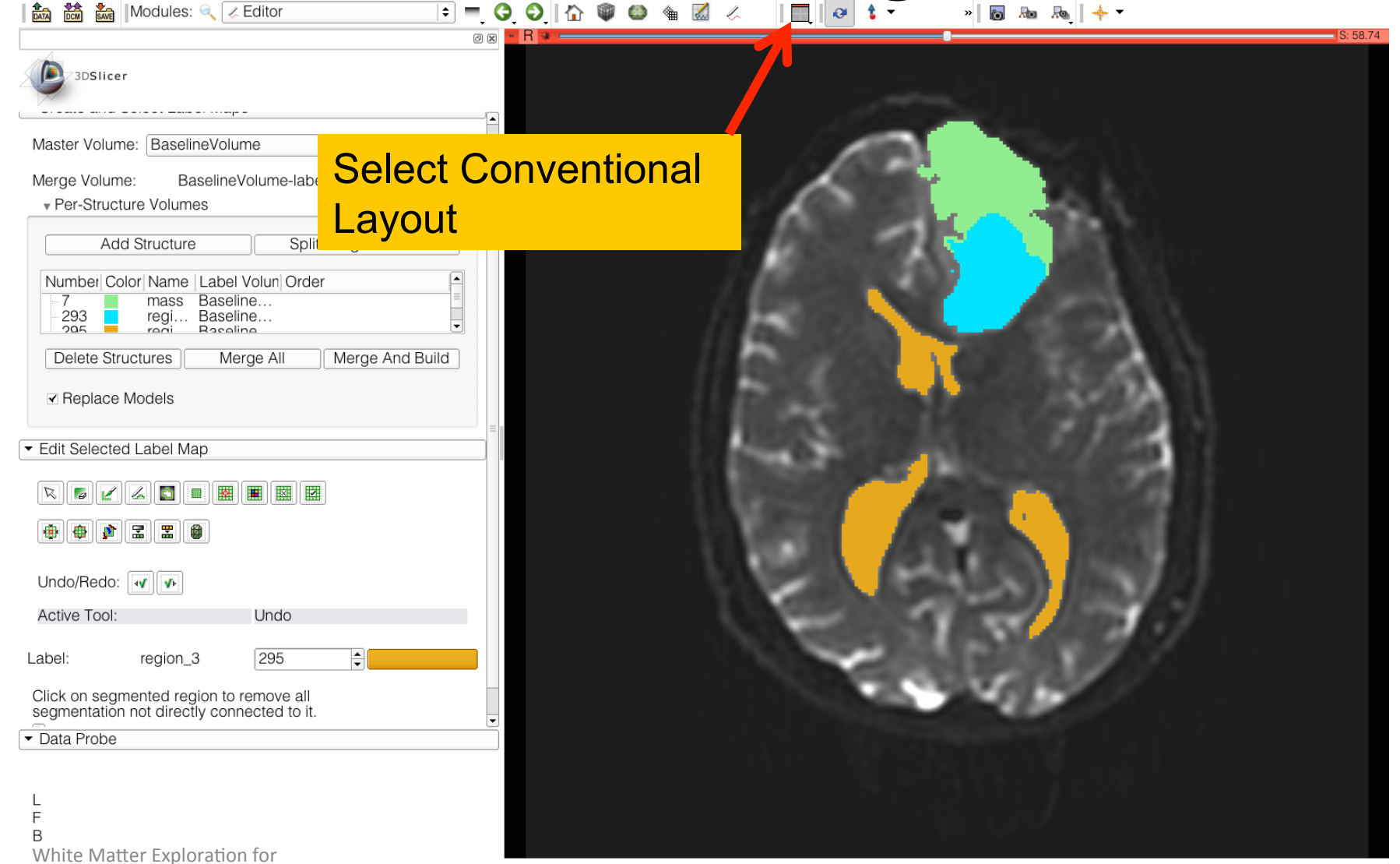

Sonia Pujol, Ph.D. – Ron Kikinis, M.D.

Neurosurgical Planning

|                                                     |                          | × |
|-----------------------------------------------------|--------------------------|---|
| 3DSlicer                                            |                          |   |
| werge volume. Daseime                               |                          |   |
| Per-Structure Volumes                               |                          |   |
| Add Structure                                       | Split Merge Volume       |   |
| Number Color Name Label                             | Volun Order              |   |
| 7 mass Baseli<br>293 regi Baseli<br>295 regi Baseli | ne                       |   |
| Delete Structures Me                                | erge All Merge And Build |   |
| ✓ Replace Models                                    |                          |   |
| ✓ Edit Selected Label Map                           |                          |   |
| R 6 / 2 2 8 8<br>0 0 0 2 2 0                        |                          |   |
| Undo/Redo: 🕠                                        |                          |   |
| Active Tool:                                        | DilateEffect             |   |
| Label: mass                                         | 7                        |   |
| <ul> <li>Eight Neighbors</li> </ul>                 |                          |   |
| Four Neighbors                                      |                          |   |
| A                                                   | Vlddy                    |   |
| ?                                                   |                          |   |
| ▼ Data Probe                                        |                          | • |
|                                                     |                          |   |

L F B

White Matter Exploration for Neurosurgical Planning

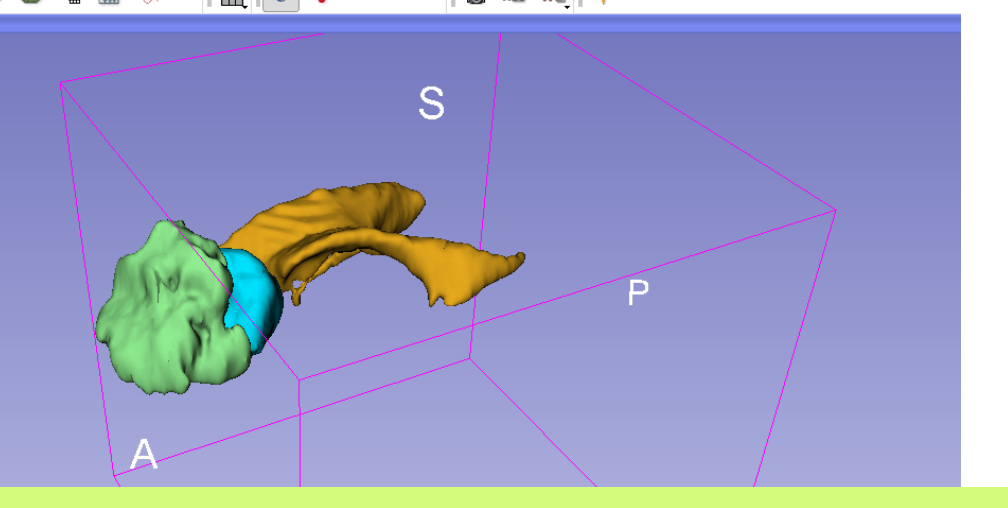

Slicer displays the 3D surface reconstructions of the ventricles, and solid and cystic parts of the tumor.

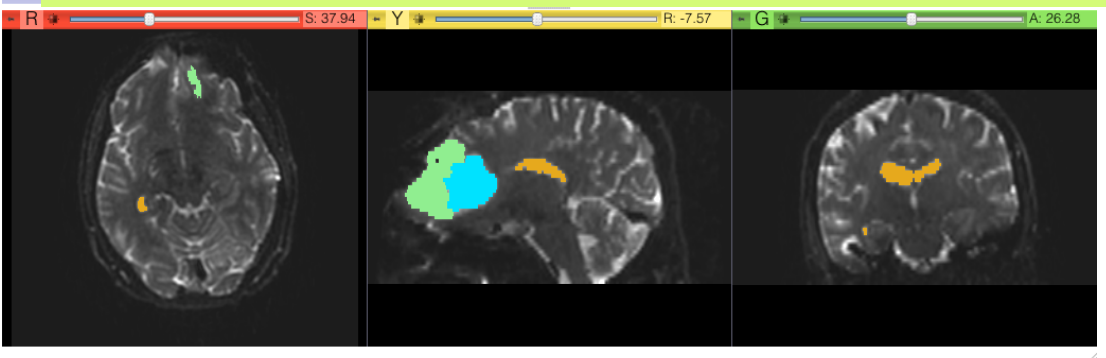

Sonia Pujol, Ph.D. – Ron Kikinis, M.D.

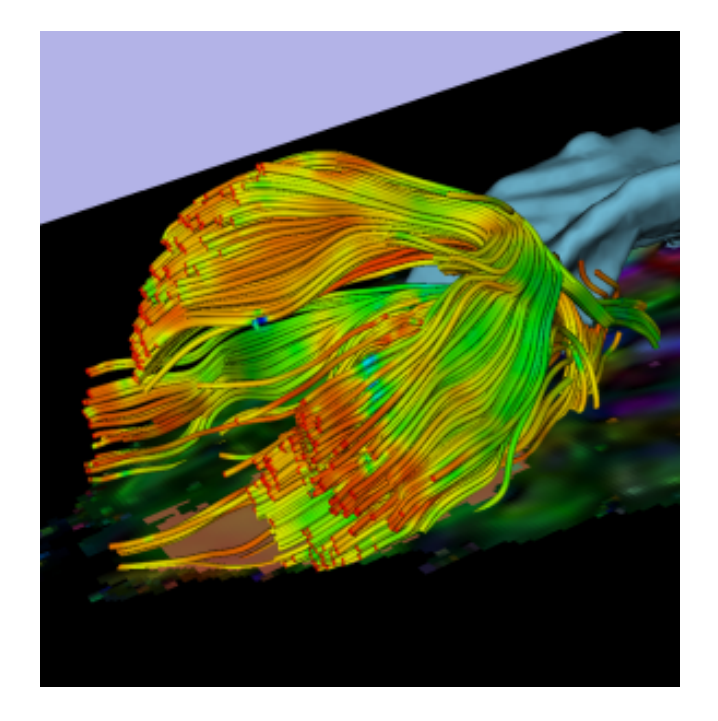

## Part 2: Tractography exploration of peritumoral white matter fibers

### Definition of the peri-tumoral volume

🖻 💻 🕄 🜍 🚹 🏠 📦 🌰 📶 🧭

Øx - 1

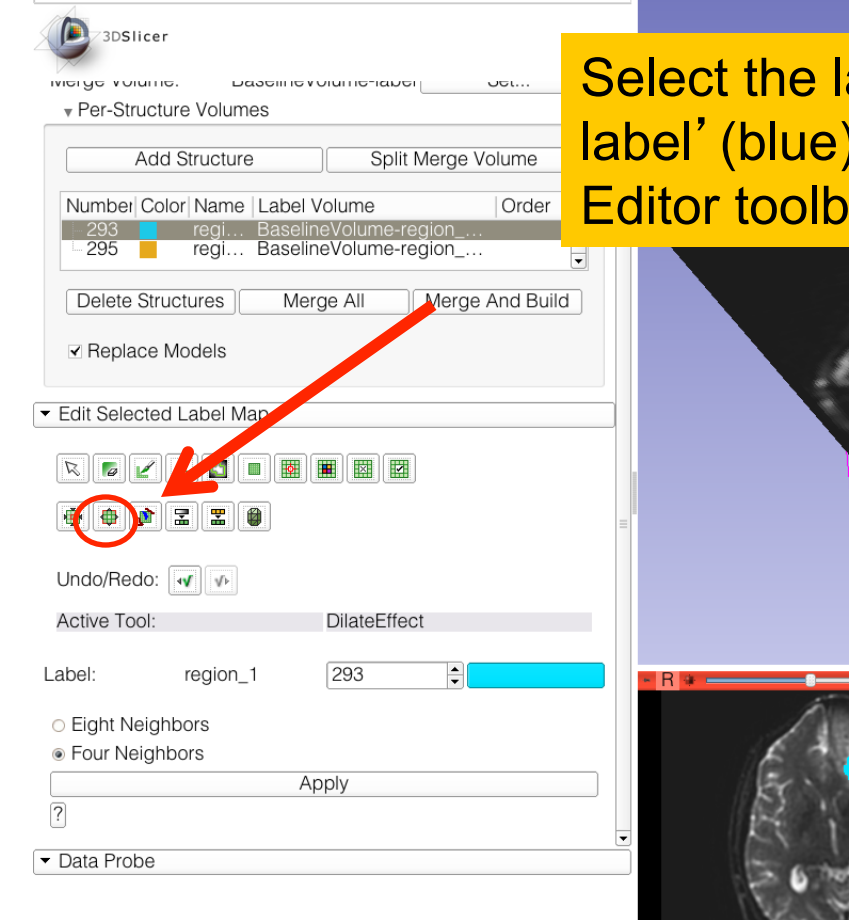

L F B

White Matter Exploration for Neurosurgical Planning

🚵 🚵 Modules: 🔍 🗷 Editor

Select the label map 'BaselineVolume-region\_1label' (blue), and select the tool 'Dilate' in the Editor toolbox

🔲 🐼 靠 🛨

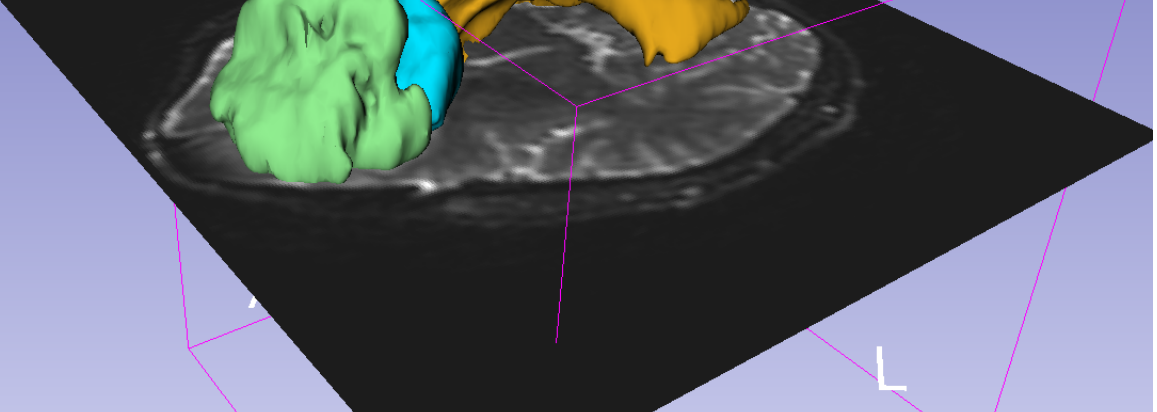

» 👩 📠 👧 🔶 🔻

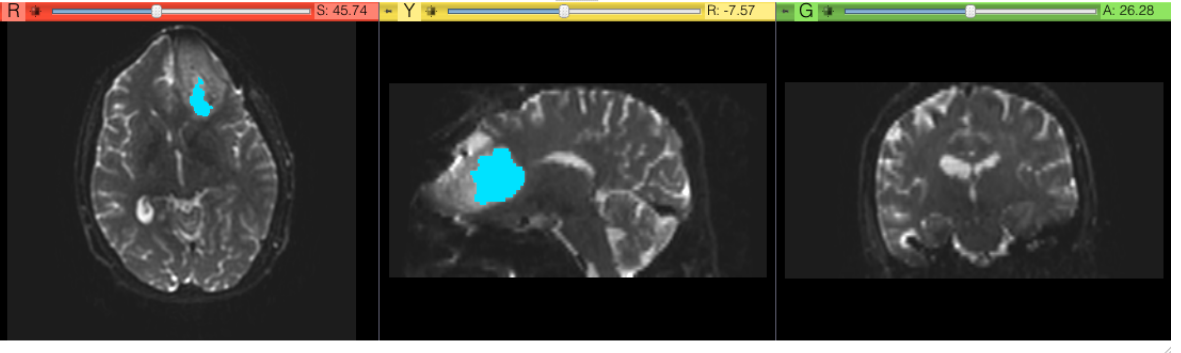

#### Sonia Pujol, Ph.D. – Ron Kikinis, M.D.

### Definition of the peri-tumoral volume

🖳 🛛 🕹 🛨

🚵 🚵 🗽 Modules: 🔍 🗷 Editor 🖻 💻 😋 🜍 🛯 🏠 🖤 🚳 🐁 📶 🎸 3DSlicer NEIGE VUILING Dascillic V VIULLIC-IADO Per-Structure Volumes Add Structure Split Merge Volume Or Number Color Name Label Volume regi... BaselineVolume-region\_1 regi... BaselineVolume-region\_3-label Delete Structures Merge All Merge And Build Replace Models - Edit Selected Label Map 🔊 🔽 🔏 💽 🔳 🖉 🗷 🏟 🖶 🍂 🖫 🔮 Undo/Redo: 📢 🚺 Active Tool: Undo Label region\_1 293 + Eight Neighbors Four Neighbors Apply ? Data Probe L F В

Position the mouse the cystic part of the tumor in the axial slice, and click on Apply three times to generate the peritumoral volume

» 🐻 🜆 👧 🔶 🔻

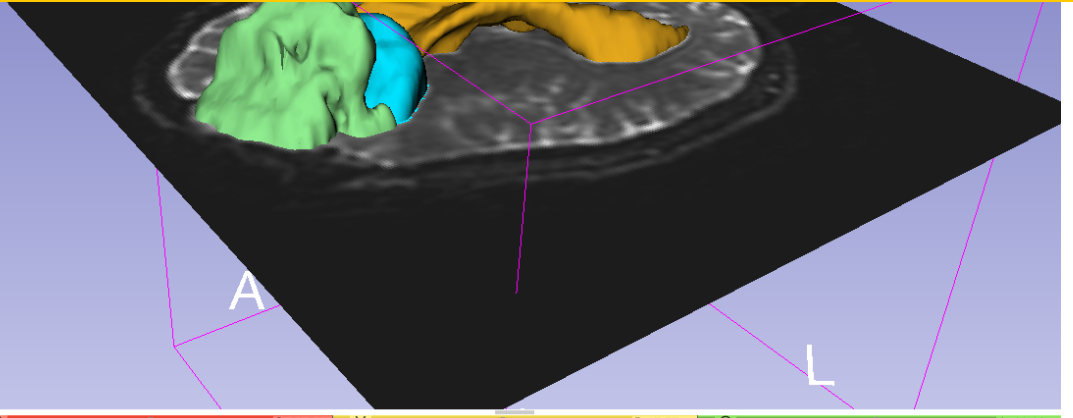

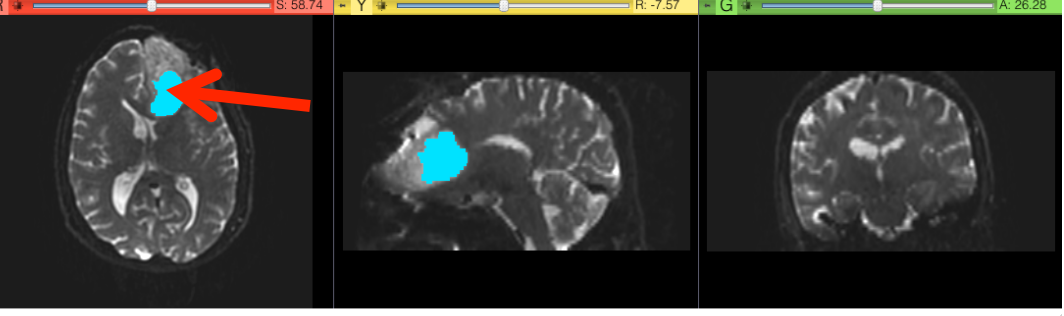

White Matter Exploration for Neurosurgical Planning

Sonia Pujol, Ph.D. – Ron Kikinis, M.D.

### Visualization of the DTI Volume

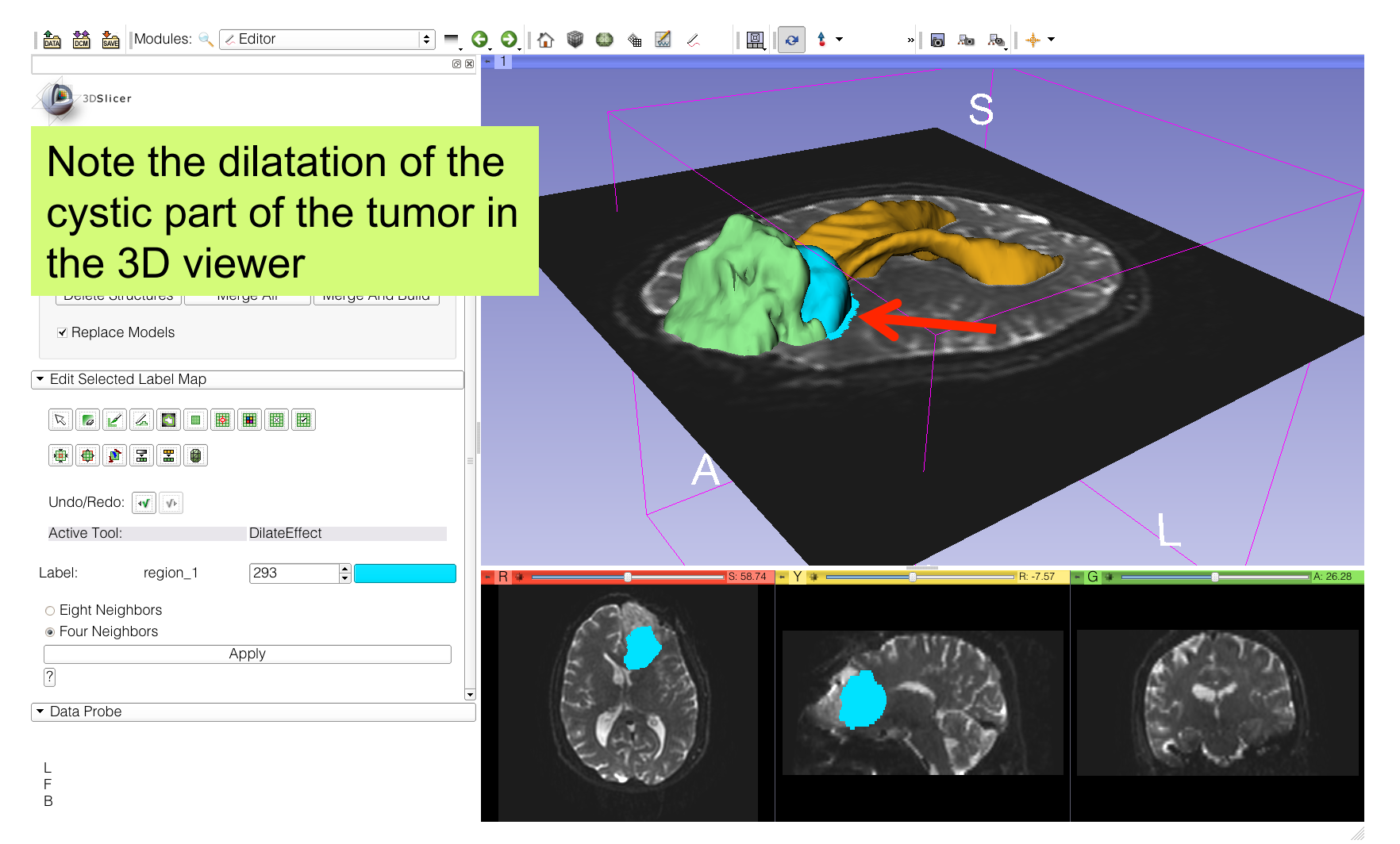

## **Tractography Parameters**

| DATA DCM SAVE                            | ules: 🔍 Tractography Label Map Seedir | Sele   |
|------------------------------------------|---------------------------------------|--------|
| 3DSlicer                                 |                                       | - I/O: |
| <ul> <li>Help &amp; Acknowled</li> </ul> | dgement                               | Innu   |
| - 10                                     |                                       | mpu    |
|                                          |                                       | Inpu   |
| Input DTI volume                         | BaselineVolume-region 1-label         |        |
| Output Eiber Bundle                      |                                       | Outr   |
| Write Fibers To Disk                     |                                       |        |
| Output Directory                         | /Applications                         | -      |
| File Prefix Name                         | line                                  |        |
| ✓ Seed Placement C                       | Options                               | - 266  |
| Use Index Space                          |                                       | Choo   |
| Seed Spacing                             |                                       |        |
| Kandom Grid                              |                                       | 1      |
| Tra sta sus shu Cas                      |                                       | -      |
| Tractography See                         |                                       | S1     |
| Minimum Path Lengt                       |                                       | - 01   |
| Maximum Length                           |                                       | Set t  |
| Stopping Criteria                        |                                       |        |
|                                          | FractionalAnisotropy                  |        |
| Stopping Value                           |                                       |        |
| Stopping Track Curv                      | vature -                              | - Lat  |
| Integration Step Leng                    | gth(mm) =                             |        |
| <ul> <li>Label demnition</li> </ul>      |                                       | Ente   |
|                                          |                                       |        |
| Seeding label 293                        |                                       | _      |
| Seeding abel 293<br>Default              | Cancel                                | Apply  |

Select the module **Tractography Label Map Seeding** ' - I/O: Set the following input and output volume: Input DTI Volume: DTIVolume Input Label Map: BaselineVolume-region\_1-label Output Fiber Bundle: Create NewFiberBundle

- Seed Placement Options: Check Use Index Space

• **Stopping Value** Set the FA threshold to 0.15

- Label Definition: Enter Seeding Label 293, and Click on Apply

В

# Tractography Results

| 3DSlicer      Help & Acknowledgement    | Slicer displays the white matter |
|-----------------------------------------|----------------------------------|
| 100%                                    | incers surrounding the turnor    |
|                                         |                                  |
|                                         |                                  |
| Input DT Volume                         |                                  |
| Output Eiber Dundle Output Eiber Dundle |                                  |
| Write Fibers To Disk                    |                                  |
| Output Directory                        |                                  |
| File Prefix Name line                   |                                  |
| ▼ Seed Placement Options                |                                  |
| Use Index Space                         |                                  |
| Seed Spacing 2.00                       |                                  |
| Random Grid                             |                                  |
|                                         |                                  |
| Tractography Seeding Parameters         | A                                |
| Minimum Path Length                     |                                  |
| Maximum Length                          |                                  |
| Stopping Criteria O LinearMeasure       |                                  |
| FractionalAnisotropy                    |                                  |
| Stopping Value                          | S: 58.74   + Y   +               |
| Stopping Track Curvature – The fik      | pers are colored according       |
| Integration Step Length(mm) =           | bere are colored according       |
| Label definition     the fra            | ctional anisotropy values        |
|                                         |                                  |
| • Data Probe (red =                     | low : blue.areen = high)         |
|                                         |                                  |
|                                         | E 13 31                          |
| F                                       | and the                          |
| В                                       |                                  |

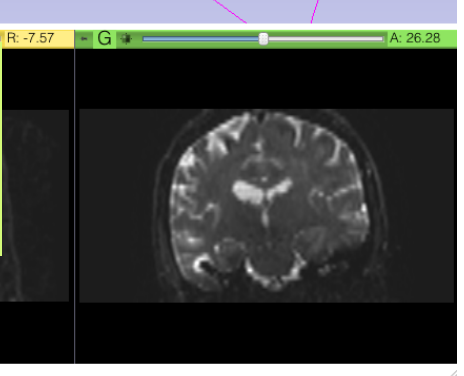

White Matter Exploration for Neurosurgical Planning

Sonia Pujol, Ph.D. – Ron Kikinis, M.D.

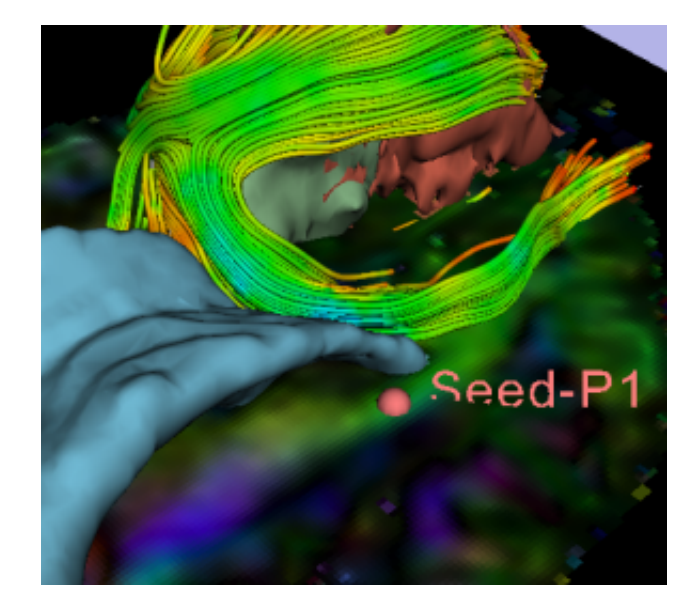

Part 4: Tractography exploration of the ipsilateral and contralateral side

## Tractography on-the-fly

👬 🚵 Modules:

10 20 CH

 
 Image: Color
 Image: Color
 Image: Color
 Image: Color
 Image: Color
 Image: Color
 Image: Color
 Image: Color
 Image: Color
 Image: Color
 Image: Color
 Image: Color
 Image: Color
 Image: Color
 Image: Color
 Image: Color
 Image: Color
 Image: Color
 Image: Color
 Image: Color
 Image: Color
 Image: Color
 Image: Color
 Image: Color
 Image: Color
 Image: Color
 Image: Color
 Image: Color
 Image: Color
 Image: Color
 Image: Color
 Image: Color
 Image: Color
 Image: Color
 Image: Color
 Image: Color
 Image: Color
 Image: Color
 Image: Color
 Image: Color
 Image: Color
 Image: Color
 Image: Color
 Image: Color
 Image: Color
 Image: Color
 Image: Color
 Image: Color
 Image: Color
 Image: Color
 Image: Color
 Image: Color
 Image: Color
 Image: Color
 Image: Color
 Image: Color
 Image: Color
 Image: Color
 Image: Color
 Image: Color
 Image: Color
 Image: Color
 Image: Color
 Image: Color
 Image: Color
 Image: Color
 Image: Color
 Image: Color< Tractography Fiducial Seeding 🖨

### Select the module **Tractography Fiducial Seeding**

| Input DTI Volume                           | DTIVolume                    |          | \$ |
|--------------------------------------------|------------------------------|----------|----|
| Input Fiducial List or Mode                | Select a AnnotationHierarchy | Vode     | \$ |
| Output Fiber Bundle                        | Select a FiberBundle         |          | \$ |
| <ul> <li>Seed Placement Options</li> </ul> | 5                            |          |    |
| Fiducial Region Size                       | -0                           | = 2.50mm | •  |
| Fiducial Seeding Step Size                 |                              | = 1.00mm | •  |
| Seed Selected Fiducials                    |                              |          |    |
| Max Number of Seeds                        | 100                          |          | -  |
| ▼ Tractography Seeding Parameters          |                              |          |    |
| Minimum Path Length                        |                              | 20.00mm  | -  |
| Stopping Criteria                          | Fractional Anisotropy        |          | \$ |
| Stopping Value                             |                              | 0.25     | -  |

Click on the Fiducial Icon to create a fiducial Set the DTI volume in background and position the fiducial near the cystic part of the tumor in the 3D viewer

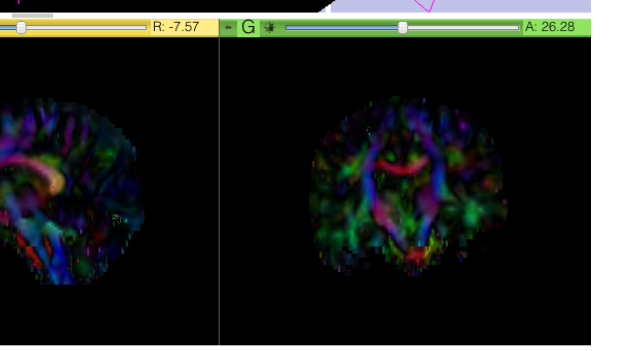

F В

White Matter Exploration for Neurosurgical Planning

Sonia Pujol, Ph.D. – Ron Kikinis, M.D.

## Tractography on-the-fly

RX

| 3DSlicer                                                   |                       |          |  |
|------------------------------------------------------------|-----------------------|----------|--|
| Help & Acknowledgeme                                       | nt                    |          |  |
| Parameter set FiducialSeedingParameters                    |                       |          |  |
| ▼ 10                                                       |                       |          |  |
| Input DTI Volume                                           | DTIVolume             |          |  |
| Input Fiducial List or Mode                                | Fiducials List        |          |  |
| Output Fiber Bundle                                        | FiberBundle           |          |  |
| ✓ Seed Placement Options                                   | 3                     |          |  |
| Fiducial Region Size                                       | -0                    | = 2.00mm |  |
| Fiducial Seeding Step Size                                 |                       | = 1.00mm |  |
| Seed Selected Fiducials                                    |                       |          |  |
| Max Number of Seeds                                        | 100                   |          |  |
| <ul> <li>Tractography Seeding P</li> </ul>                 | arameters             |          |  |
| Minimum Path Length                                        | 8                     | 10.00mm  |  |
| Stopping Criteria                                          | Fractional Anisotropy |          |  |
| Stopping Value                                             | 8                     | 0.15     |  |
| Stopping Track Curvature                                   | 0                     | 0.70     |  |
| Integration Step Length                                    | 0                     | 0.50mm   |  |
| ✓ Enabling Options                                         |                       |          |  |
| Create Tracts Initially As Tubes 🔶 Enable Seeding Tracts 🏾 |                       |          |  |

Data Probe

L F B Set Input DTI Volume to **DTIVolume** Set Fiducial List or Model to **FiducialsList** Set Output Fiber Bundle to **Create new Fiber Bundle** 

Set the Minimum Path Length to 10 mm Set the FA Stopping Criteria to 0.15

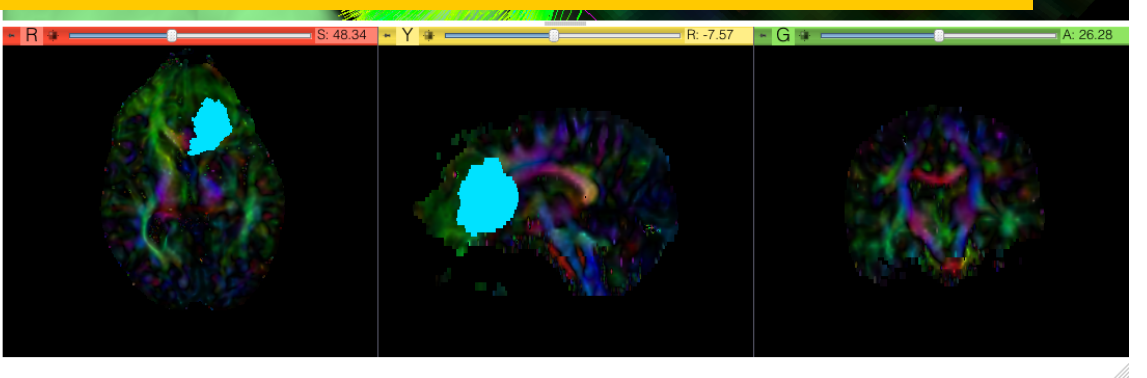

White Matter Exploration for Neurosurgical Planning

Sonia Pujol, Ph.D. – Ron Kikinis, M.D.

## **Fiducial Seeding**

। 🎰 🚵 🚵 | Modules: 🔍 Tractography Fiducial Seeding ≑ 💻 3 🔕 | 🏠 🖤 🚳 🍓 📈 🦯 🖳 🔛 🖕 🔶 🔶

## Position the fiducial in the cingulum on the contralateral side opposite to the tumor

| Parameter set FiducialSeedingParameters             |                       |          | \$ |
|-----------------------------------------------------|-----------------------|----------|----|
| ▼ 10                                                |                       |          |    |
| Input DTI Volume                                    | DTIVolume             |          | \$ |
| Input Fiducial List or Model                        | Fiducials List        |          | \$ |
| Output Fiber Bundle                                 | FiberBundle           |          | \$ |
| ✓ Seed Placement Options                            |                       |          |    |
| Fiducial Region Size                                | •                     | = 2.00mm |    |
| Fiducial Seeding Step Size                          |                       | = 1.00mm |    |
| Seed Selected Fiducials                             |                       |          |    |
| Max Number of Seeds                                 | 100                   |          | -  |
| <ul> <li>Tractography Seeding Parameters</li> </ul> |                       |          |    |
| Minimum Path Length                                 |                       | 10.00mm  | -  |
| Stopping Criteria                                   | Fractional Anisotropy |          | •  |
| Stopping Value                                      | (                     | 0.15     | -  |
| Stopping Track Curvature =                          | -0                    | 0.70     | -  |
| Integration Step Length =                           | ©                     | 0.50mm   | •  |
| ▼ Enabling Options                                  |                       |          |    |
| Create Tracts Initially As TL                       | lbes                  |          | \$ |
| Enable Seeding Tracts                               |                       |          |    |

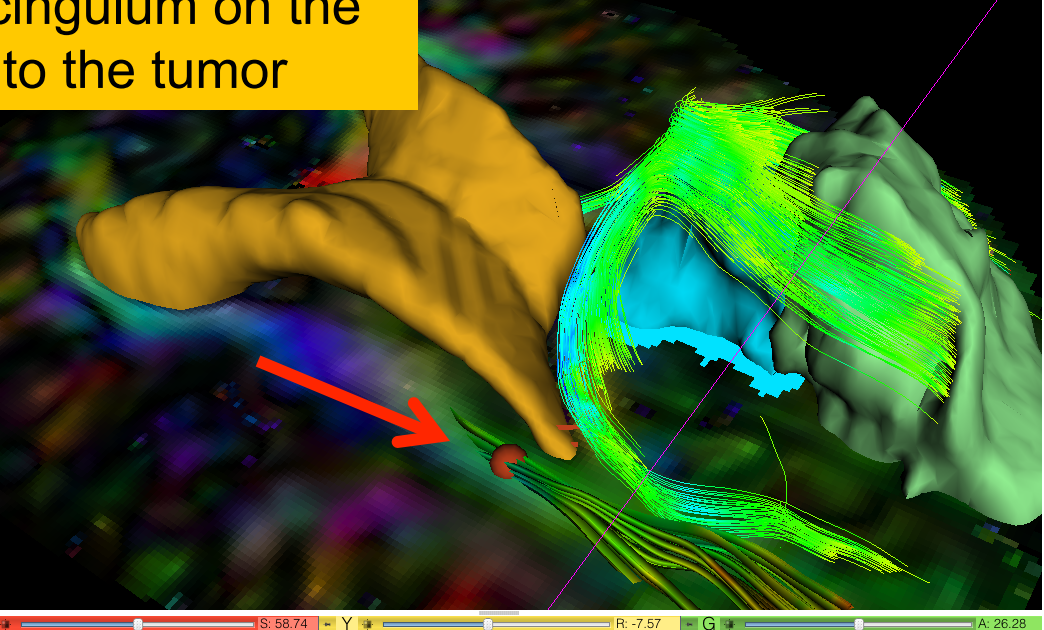

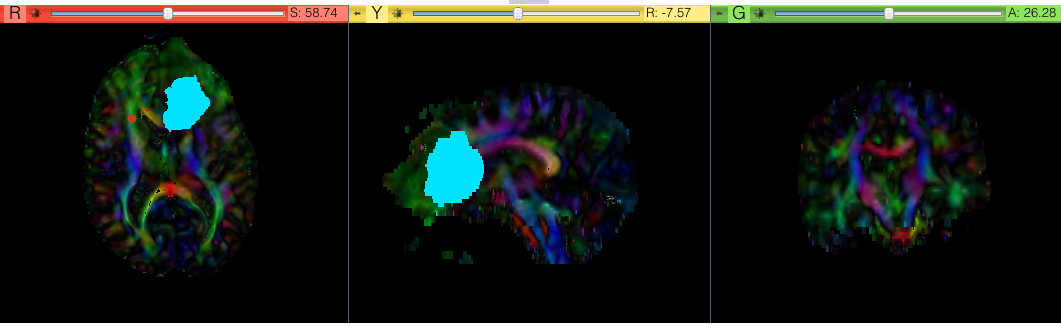

Data Probe

L F B

Sonia Pujol, Ph.D. – Ron Kikinis, M.D.

## Tractography on-the-fly

| 🚵 🚵 | Modules: 🔍 Tractography Fiducial Seeding 🗧 🤤 💽 | 🏠 🍘 🌰 🐁 📈 | 🛄 | 🗗 な 🔹 👋 | 📾 👞 | 🔶 + +

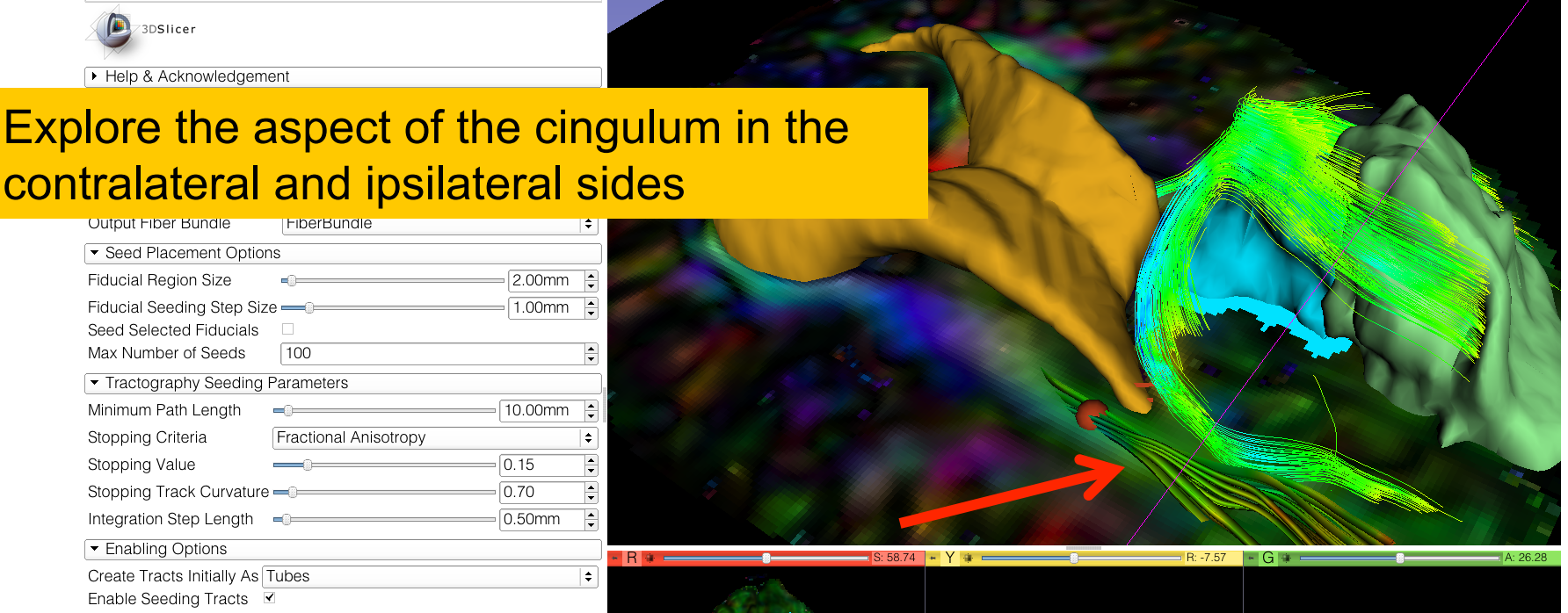

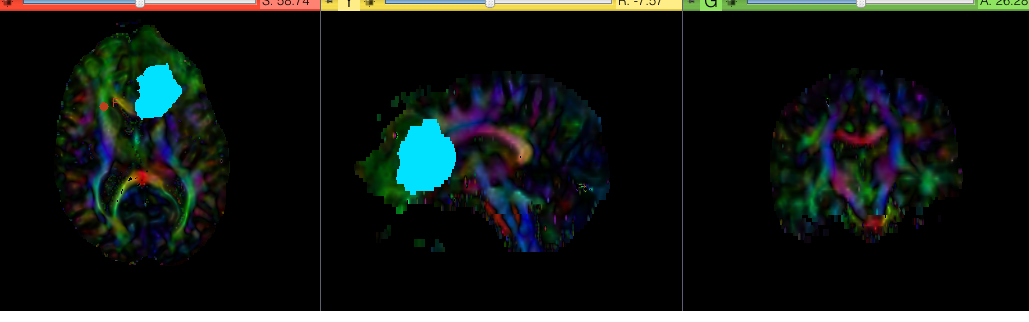

| • | Data | Probe |
|---|------|-------|

L F B

Sonia Pujol, Ph.D. – Ron Kikinis, M.D.

## Conclusion

- Fully integrated pipeline for semi-automated tumor segmentation and white matter tract reconstruction
- 3D interactive exploration of the white matter
- tracts surrounding a tumor (peri-tumoral tracts) for neurosurgical planning

## Going Further: How to choose ?

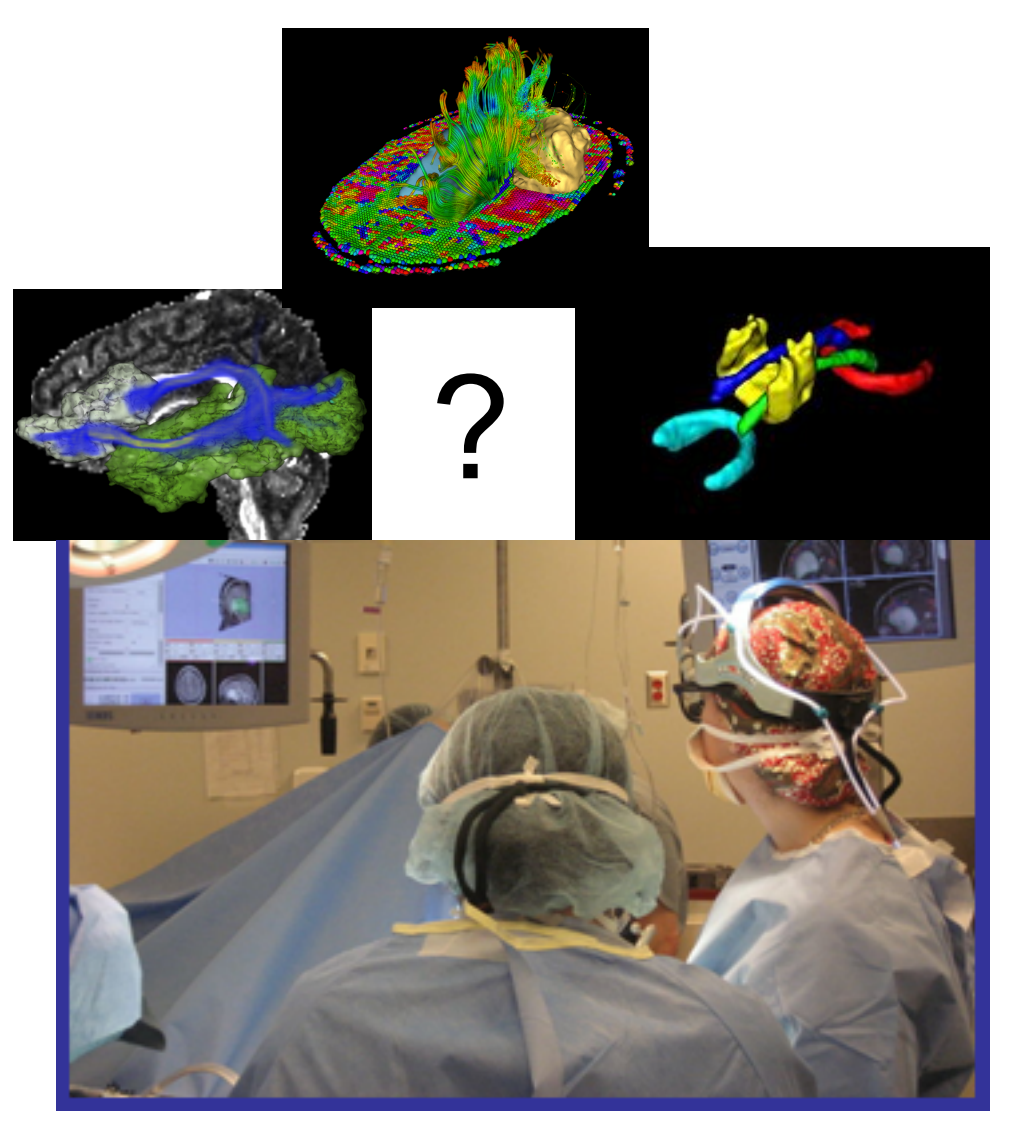

Neurosurgeons face the challenge of selecting the appropriate tractography method and tract selection strategy

Need for validation to accelerate clinical use of DT-MRI findings

## MICCAI 2011 DTI Challenge

14<sup>th</sup> International Conference on Medical Image Computing and Computer Assisted Intervention

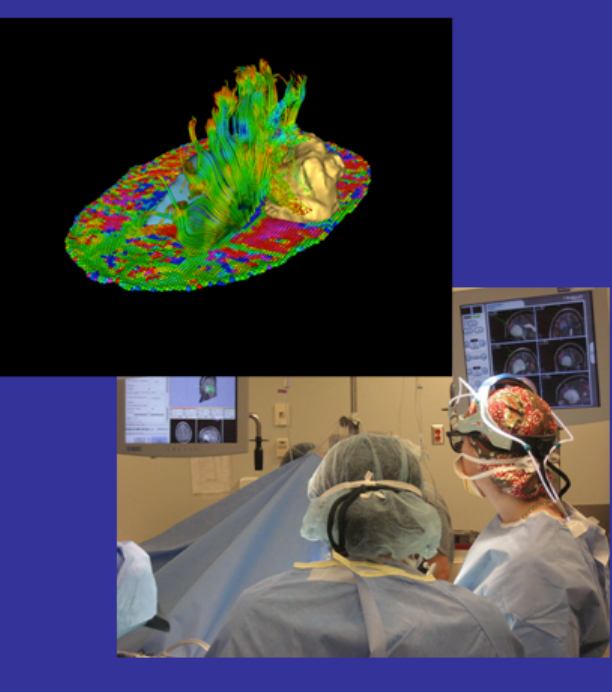

#### **Workshop Faculty**

Sonia Pujol, PhD, Surgical Planning Laboratory, Harvard Medical School Ron Kikinis, MD, Surgical Planning Laboratory, Harvard Medical School Alexandra Golby, MD, Brigham and Women's Hospital, Harvard Medical School Guido Gerig, PhD, The Scientific Computing and Imaging Institute, University of Utah Martin Styner, PhD, Neuroimage Research and Analysis Laboratory, University of North Carolina William Wells, PhD, Surgical Planning Laboratory, Harvard Medical School Carl-Fredrik Westin, PhD, Laboratory of Mathematics in Imaging, Harvard Medical School Sylvain Gouttard, MSc, The Scientific Computing and Imaging Institute, University of Utah

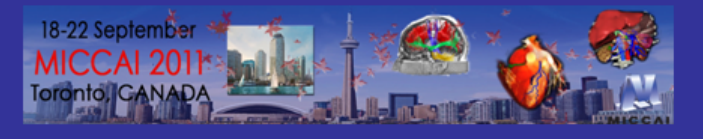

DTI Tractography for Neurosurgical Planning: A Grand Challenge

MICCAI 2011 Workshop Sunday September 18, 9am-6pm Westin Harbour Castle Toronto, Canada

National Alliance for Medical Image Computing

http://www.na-mic.org/Wiki/index.php/Events:\_DTI\_Tractography\_Challenge\_MICCAI\_2011

## Neurosurgical Planning Workshop, October 1<sup>st</sup>, 2012 – Nice, France

### MICCAI 2012 DTI Tractography Challenge Second Edition THE CHALLENGE FACULTY KEYNOTE SPEAKER DATA LOGISTICS CONTACT

Welcome to the 2nd edition of the MICCAI DTI Tractography Challenge. The workshop will be held on Monday October 1st, 2012 as part of the 15th International Conference on Medical Image Computing and Computer Assisted Intervention (MICCAI 2012).

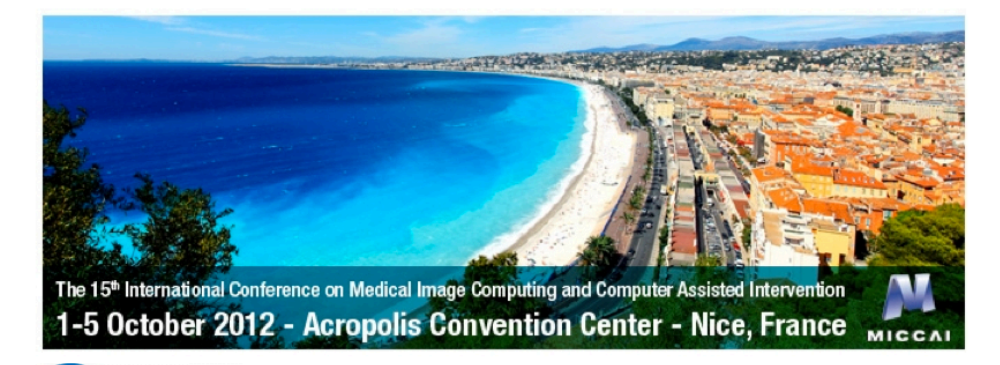

DTI Tractography for Neurosurgical Planning: A Grand Challenge

MICCAI 2012 Conference Acropolis Convention Center Nice, France www.miccai-org

## Acknowledgments

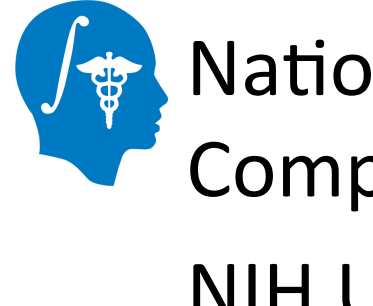

National Alliance for Medical Image Computing (NA-MIC) NIH U54EB005149

### Neuroimage Analysis Center (NAC) NIH P41RR013218